# **RECURRENT RAYUELA, TEXT STREAM 6**

BY RAFAEL LOZANO-HEMMER - 2024'S REDESIGN (AVLINK DISPLAY)

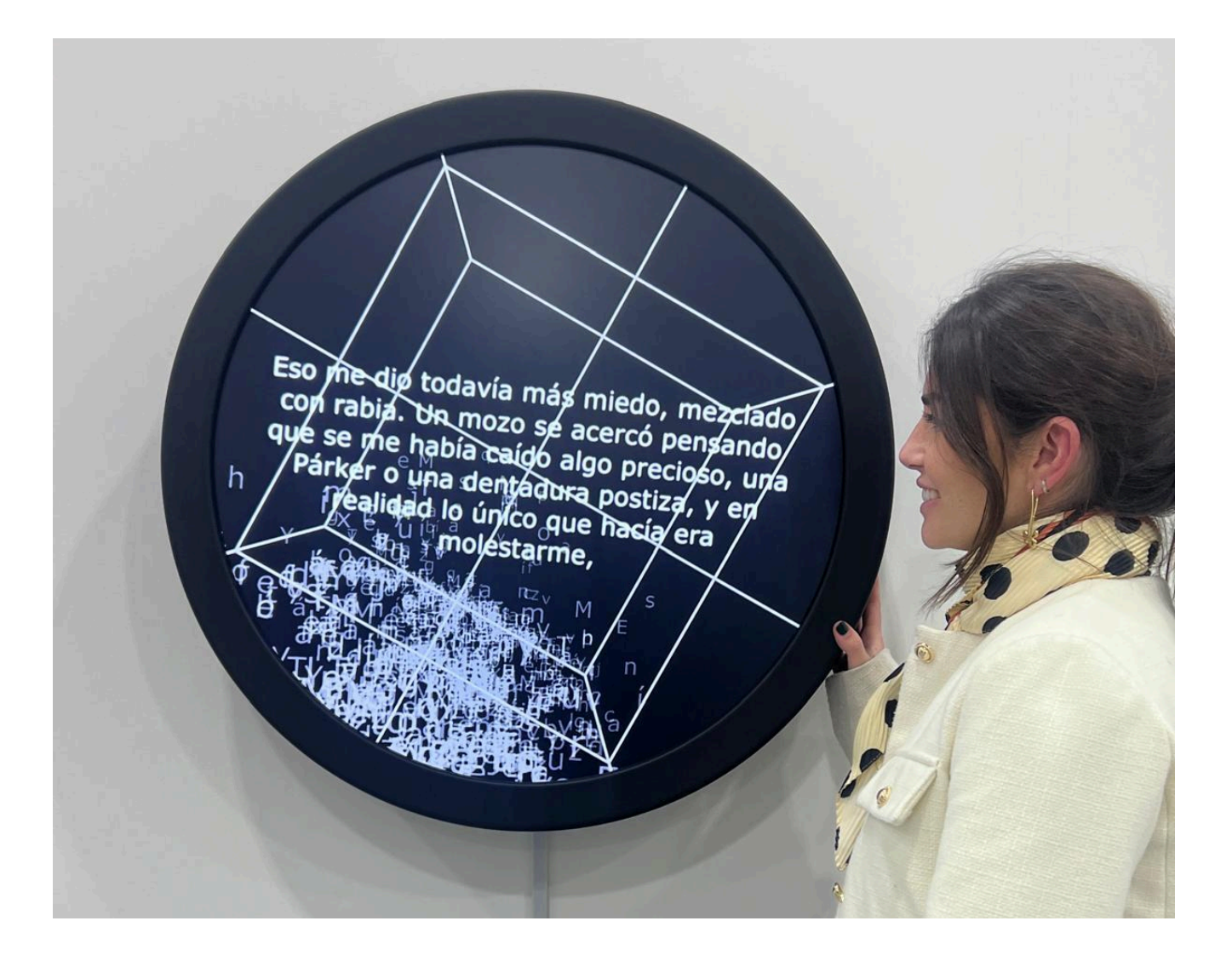

# TABLE OF CONTENTS

| GENERAL IMPORTANT INFORMATION       | 3  |
|-------------------------------------|----|
| Technique                           | 4  |
| Description                         | 4  |
| Operation                           | 4  |
| General Artwork Behaviors           | 5  |
| Maintenance                         | 5  |
| Placement Instructions              | 5  |
| DETAILED TECHNICAL INFORMATION      | 8  |
| Normal Software Operation           | 9  |
| Manual Software Calibration         | 9  |
| Remote Access to Artwork's Computer | 11 |
| Preliminary Troubleshooting Steps   | 12 |
| Troubleshooting Assistance          | 14 |
| Support (Contact Us)                | 15 |
| APPENDIX I - INSTALLATION           | 16 |
| Description of Components           | 16 |
| Wiring Diagrams and Connections     | 18 |
| APPENDIX II - TECHNICAL DATA SHEETS | 21 |
| Computer                            | 22 |
| Circular Display                    | 23 |
| HDMI Extender                       | 24 |
| SEI serial to USB adapter           | 25 |
| Rotation Lock                       | 26 |
| Frame                               | 27 |
| Overall Plan View                   | 27 |
| BILL OF MATERIAL                    | 28 |
| Aluminum Beam                       | 29 |
| Aluminum Crochet                    | 30 |
| Aluminum Bearing Plate              | 31 |
| Aluminum Encoder Plate              | 32 |
| Stainless Steel Axe                 | 33 |
| Aluminium Disc                      | 34 |
| Stainless Steel Mural               | 35 |
| Aluminum Grid                       | 36 |
| 3D Printed Nylon Drum Section       | 37 |

| 3D Printed Nylon Drum Catch                    | 38 |
|------------------------------------------------|----|
| 3D Printed Nylon Drum Fill                     | 39 |
| Timing Belt Pully                              | 40 |
| Slip Ring                                      | 41 |
| Aluminium Bracket                              | 42 |
| Aluminium Skirt - A                            | 43 |
| Timing Belt                                    | 44 |
| Encoder                                        | 45 |
| Aluminium Skirt - B                            | 47 |
| Aluminium Drum Spinning                        | 48 |
| Ball Bearing                                   | 49 |
| APPENDIX III - REPAIRS AND OTHER MANIPULATIONS | 50 |
| Accessing the Connections                      | 50 |
| APPENDIX IV - PACKING                          | 52 |

# **GENERAL IMPORTANT INFORMATION**

This short section must be read for proper operation.

# **RECURRENT RAYUELA (2020)**

#### BY RAFAEL LOZANO-HEMMER

## Technique

Custom-made circular display, rotary encoder, computer and custom software.

## Description

"Recurrent Rayuela" (Text Stream 6) is a generative artwork made with the 155 chapters of the experimental novel "Rayuela" (Hopscotch) published in 1963 by Argentine writer Julio Cortázar. The piece consists of a black circular screen that shows a cube with thousands of letters from the book in a fluid, animated pool. When the screen is manually rotated by a visitor, the cube tumbles around and the letters become turbulent; after a few seconds, random excerpts from the novel emerge on screen from the turbulence. As soon as the rotation ends the excerpts disappear and the pool of letters stabilizes again.

This is the 6th piece in the series of Text Stream series of generative artworks which present fluid-dynamic animations that never repeat themselves.

## Operation

Please refer to <u>Appendix I - Installation</u> for detailed system information and wiring diagram.

- 1. To turn the piece **ON**, press the power button of the computer for half a second then release it. Be patient: once you see the display illuminate, wait another minute for the software to start up. Important notes: Please do not push the button again as this will shut down the piece. Wait at least 5 minutes before pressing it again as the computer might take that long to boot. After 5 minutes (maybe faster), you should see the artwork.
- 2. To turn the piece **OFF**, press the power button for a second (no more than 2 seconds).
- 3. Please wait until the display and computer have finished their shutdown routine and have cooled down before turning the piece **ON** again. At minimum, this should be after waiting at least 5 minutes.

#### **General Artwork Behaviors**

At rest, a cube is displayed with thousands of letters from the book in a fluid, animated pool.

When the screen is manually rotated by a visitor, the cube tumbles around and the letters become turbulent; after a few seconds, random excerpts from the novel emerge on screen from the turbulence being displayed leveled to the ground to make it easy to read. The text will stay leveled and visible as long as the display rotates.

As soon as the rotation ends the excerpts disappear and the pool of letters stabilizes again at the bottom of the cube.

#### Maintenance

Always use gloves when you manipulate the artwork to avoid having to clean it. Please do not clean the display surfaces with Windex or soap. Use a lint-free cloth, or micro fiber cloth and LCD screen liquid cleaner, such as Kensington Screen Guardian found in most computer stores. The frame can be cleaned with a different cloth with a simple damp cloth. Do not use harsh cleaners or rough sponges.

The metal outer casing can be cleaned with a regular all-purpose cleaner. Do not use harsh cleaners or rough sponges. Remove dust using a feather duster, such as those produced by Swiffer. We recommend cleaning the piece at least every two months.

#### **Placement Instructions**

The piece weighs approximately 31.5 kg and can only be hung on a reinforced, load-bearing wall. The screen's center should be positioned at 150 centimeters from the ground, which means that the bracket's bottom edge should be anchored to the wall at 16.3 cm from the ground - the bottom edge of the bracket is 13.3 cm above the center of the piece.

Before mounting the piece on the wall make sure that the rotation lock is properly inserted into the slot at the top of the piece. See the image below for an example.

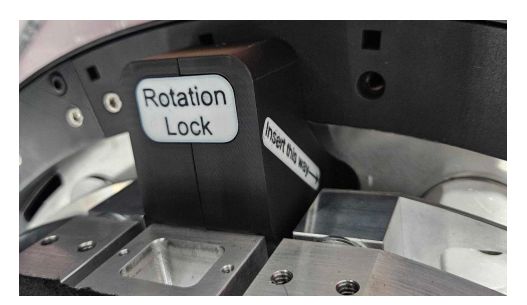

Photo of the rotation lock inserted.

Test that the lock is properly inserted by gently placing your hand on the top of the screen and attempting to move it. If light pressure does not rotate the piece then the rotation lock is securely in place.

Finally before sliding the piece onto the cleft bracket seen below ensure that it is turned the right way. On the pack of the piece there will be a label with an arrow pointing towards the top as seen in the image below. Use this to orient yourself and hang the piece using the cleat on the top side.

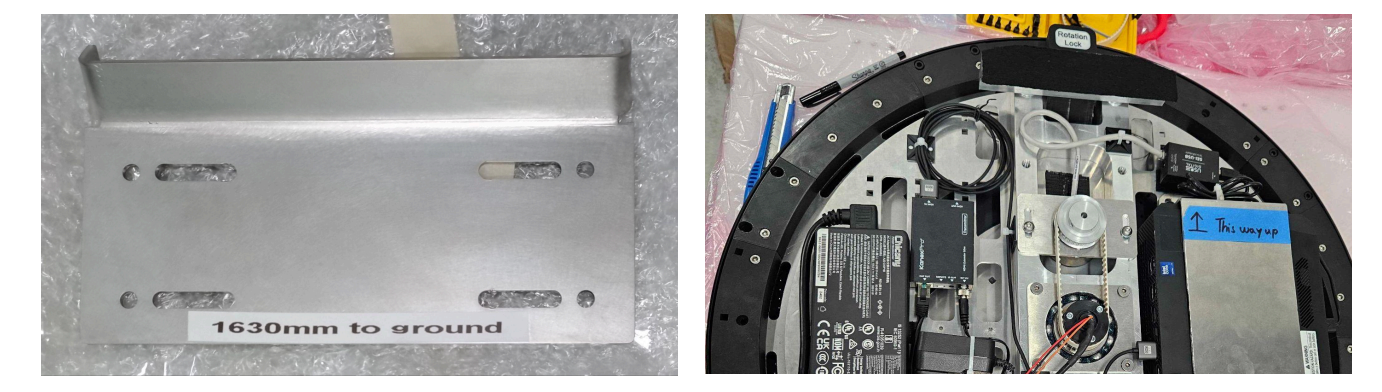

Photo of the bracket.

Photo of the label pointing towards the top.

The following images show the piece properly hung on the wall. Use them as reference when installing the piece.

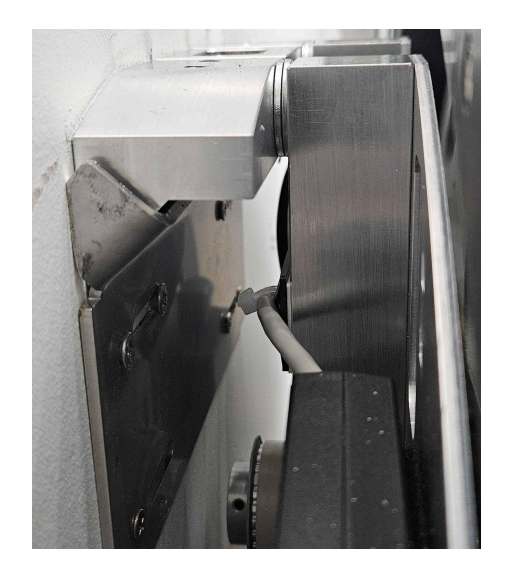

Mounted piece left hand side with cover removed.

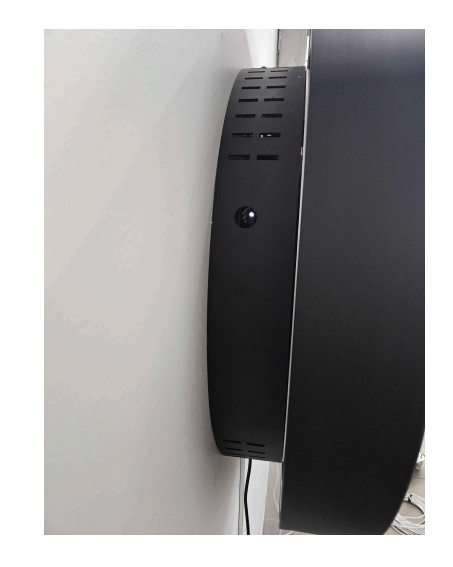

Mounted piece left hand side with cover.

The piece needs ample space around it to allow for user participation. There cannot be loose fabrics, wall hangings or cabinetry next to the piece that can get caught in the piece while spinning or restrict movement.

The piece should also not sit in direct sunlight as it will make the display harder to see and will heat the piece's internal electronics to a higher-than-functional operating temperature.

# **DETAILED TECHNICAL INFORMATION**

#### Normal Software Operation

Recurrent Rayuela uses a custom software run on Touch Designer 099 2019.20140. This software should start up automatically when you turn on the computer, more or less a minute after you see light on display. If the piece does not start up automatically after that delay, you can start-up the application by double clicking on the icon on the desktop of the computer seen in the image below. With the wireless keyboard provided, turn the keyboard ON, then use the mouse to double-click on the application icon. If you cannot see the mouse pointer, move it to the top left of the screen until you can. If you are still having issues, try changing the keyboard's batteries. Once done, turn the keyboard OFF to preserve batteries.

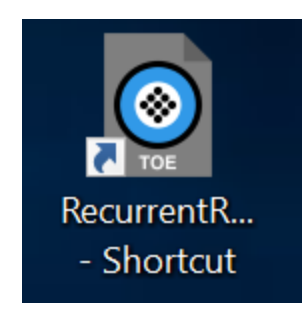

#### Manual Software Calibration

To see if the piece is properly calibrated, give the display a good spin and observe the position of the text.

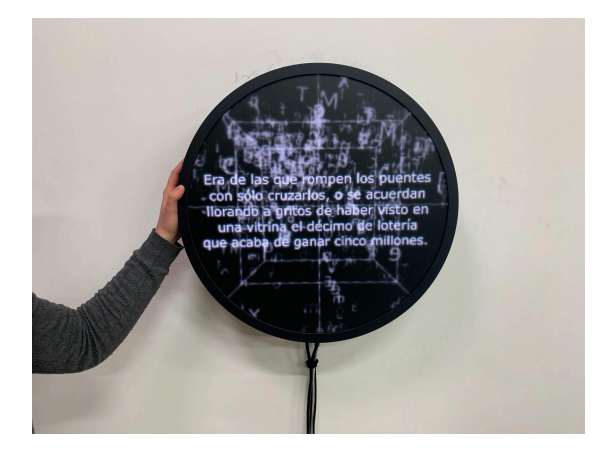

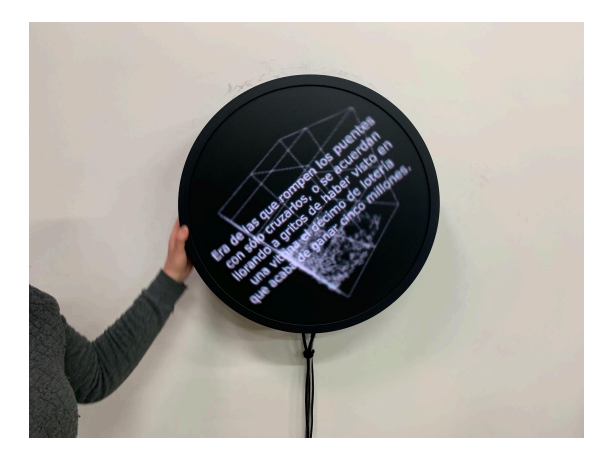

Text properly centered.

Text askew, calibration needed.

During the rotation, if the text is not centered on the screen, the sensor will need to re-learn its relationship to the screen, in order for the text to be straightened out anew. The sensor (located inside the piece) keeps track of the screen's rotation and offsets the displayed text accordingly. To re-calibrate, press **key C** on the keyboard, which should display a text like in pictures below.

After pressing key C to calibrate, you should see these onscreen instructions. Rotate the screen until the text is upright, as shown in the above image. Press **key C** again when done, or **key Q** to exit calibration. Rotate the screen slowly, until the text being displayed on the screen is correctly positioned, as shown in the images below. Press **key C** again to get out of the calibration. **Press key S to save calibration**.

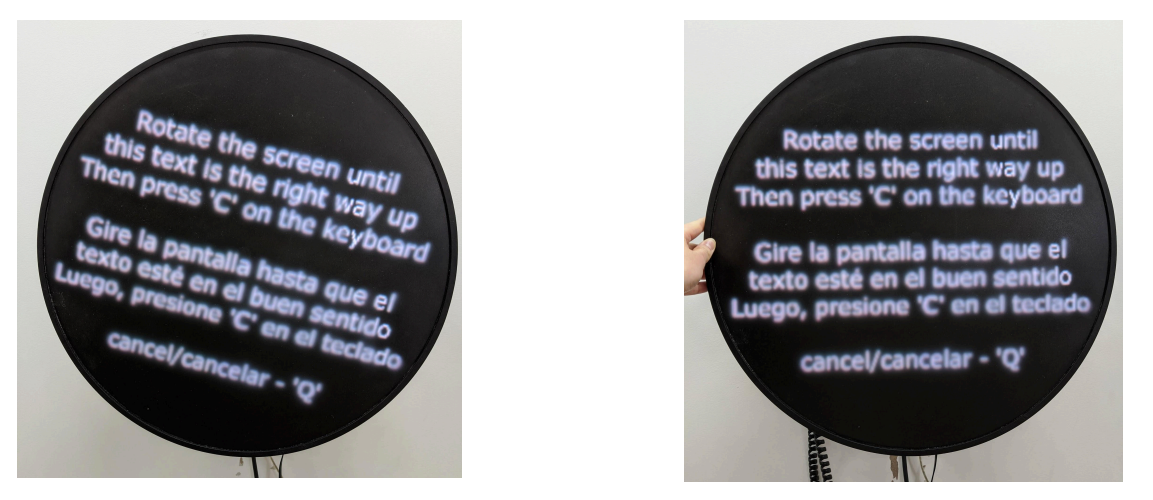

Left: After pressing **key C** to calibrate, you should see these onscreen instructions. Right: Rotate the screen until the text is upright, as shown in the above image. Press **key C** again when done, or **key Q** to exit calibration

Once you're out of the calibration mode and have saved it, confirm the calibration is correct by ensuring the words are horizontal and centered on the screen and that the pool of letters stabilizes towards the bottom of the screen, matching the gravity.

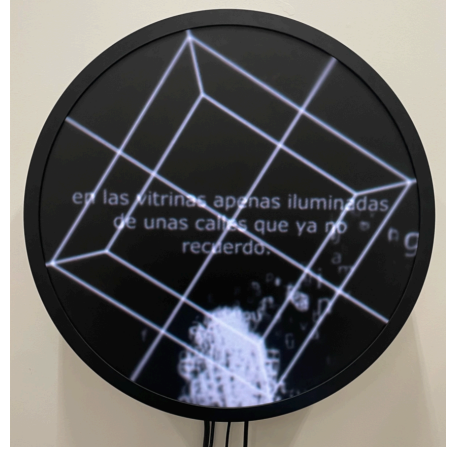

**Important Note:** Usually, the circular display's playback default is a 256 x 256 window from the top left side of the screen. If you need to find the cursor and are having a hard time finding it, try moving it towards the top left.

#### **Remote Access to Artwork's Computer**

There is a software installed on the computer running this artwork that allows the studio to connect remotely to the artwork. This feature is helpful when you require assistance from the studio, as we can remotely connect to it, do a quick inspection, and do a debugging session of your components, if needed. In order to enable this feature, the computer has to be connected to the internet at all times. Depending on the computer's operating system (Windows 7/8/10/11, OSX), the procedure to set the computer online will vary. Please look online for tutorials, if necessary.

## Preliminary Troubleshooting Steps

#### After pressing the on button, nothing seems to happen.

Ensure the computer is receiving power correctly: its power LED should turn On/Off when the computer switches On/Off. Ensure the power cable connects firmly to the computer and to the power source. Ensure the power cable connects firmly to the artwork's power port and to a power source.

If the LED for the computer is not lighting up when pressed, remove the screen from the wall following the <u>Placement Instructions</u> and Photos and ensure that all cable connections are secured. Refer to the <u>Wiring Diagrams and Connections</u> section to see how things should be properly connected.

#### The piece is on but the screen is dark.

Try turning the piece off and on. If when the piece initially turns on you see a blue screen before it goes to black the video signal is not properly making its way to the display. Remove the screen from the wall following the <u>Placement Instructions</u> and Photos and ensure that the video cable connections are properly secured. Refer to the <u>Wiring Diagrams and Connections</u> section to see how things should be properly connected and identify where the HDMI extender is. If the HDMI extender's receiver does not have its green lights on it is not receiving power via the RJ45 cable. Try unplugging and replugging this cable and ensure all other accessible connections are firmly in place.

If you never see a blue screen you should test the display on its own. To do this follow the instructions in <u>APPENDIX III: REPAIRS AND MAITENANCE: Accessing the Connections</u> to remove the sides of the piece. Once this is done, disconnect the display's HDMI and power cable. Then connect an external C13 power cable and an external device (e.g., a laptop) to the display using an HDMI cable. If no video is still visible <u>contact the studio</u>.

#### While spinning, the piece does not react, and/or the image is frozen.

If the image is frozen, it might be because the display connection has been disrupted. Follow the instructions in <u>APPENDIX III: REPAIRS AND MAITENANCE: Accessing the Connections</u> and ensure the HDMI cable is well connected. Turn the computer OFF, wait a minute, then turn it ON again.

#### While the display is rotating, the text is not centered.

Follow the re-calibration instructions in the <u>Manual Software Calibration</u> Section.

#### While rotating, is the text offset, but then moves back to center as it slows down

The software normally has a bit of a motion blur. However if you're seeing significant movement in the positioning of the text when in motion versus when slowing down or at rest this could be a software or an encoder issue. Please <u>contact</u> the studio for assistance.

#### The piece is on but rotating the display does not change the content.

There may be a problem with the encoder. Refer to the <u>Wiring Diagram</u> section and check that all of the connections going into the encoder are firmly in place. If so check that the timing belt is properly engaged on its two gears as seen in the reference photos.

#### While the display is rotating, the text appears very jittery.

The text might appear shaky or glitchy if the software is running at a lower-than-ideal framerate. Ensure that no cables are exposed or pressed along the wall, and that all cable connections are tight. If necessary follow the instruction in <u>APPENDIX III: REPAIRS AND</u> <u>MAITENANCE: Accessing the Connections</u> to access more of the pieces' connections.

#### If the output scaling on the display seems off, things are too large or too small

Check that the computer is properly set to a resolution of  $1280 \times 1280$ . This is necessary for the piece to be rendered properly.

#### The display is completely unable to spin

The display should turn easily when light pressure is applied. If you find it unable to move do not brute force movement. Instead double check that the rotation lock has been properly removed from the piece and that nothing is stuck in the sides of the piece.

### **Troubleshooting Assistance**

Prior to contacting the Antimodular Studio with a problem about your artwork, please ensure that you went through the preliminary troubleshooting steps outlined in the previous section.

The troubleshooting process will vary depending on the problem. In order to make the process easier, it is recommended that you collect and send the following information to the studio:

- Date and time when the problem first happened;
- Description of the problem;
- Actions taken so far and conclusions;
- Detailed photographs (or videos) displaying the problem;
- Detailed photographs (or videos) of the suspected faulty component;
- Detailed photographs (or videos) of the whole artwork and its surroundings;
- Personnel involved.

# Support (Contact Us)

If you would like support for the piece, please feel free to call Lozano-Hemmer's studio in Canada:

Antimodular Research 4462 rue Saint-Denis Montréal, Québec, Canada H2J 2L1 Tel 1-514-597-0917 info@antimodular.com www.antimodular.com

# **APPENDIX I - INSTALLATION**

# **Description of Components**

This artwork requires the following components:

| Component                 | Description                                                                                                    |  |
|---------------------------|----------------------------------------------------------------------------------------------------|--|
| Computer                  | The computer integrated in this artwork is an Asus ROG NUC14SRK: it runs on Windows 11, with 16Gb of RAM. NVIDIA RTX 4060 graphic card.                                                                 |  |
| Custom Circular Display   | Circular display with an approximate diameter of 60cm, mounted in an enclosure.                                                                                                    |  |
| Slip Ring                 | Allows power and video signal to get to the display, while allowing the display rotation.                                                                                                    |  |
| Bearing                   | Allows the display to rotate freely.                                                                                                    |  |
| Steel Gear                | Attached to the display to transmit its rotation to the encoder.                                                                                                    |  |
| Timing Belt               | Transmits rotation between steel gear and 3D printed gear.                                                                                                    |  |
| 3D printed Gear           | Gets rotation from the belt and transmits it to the encoder.                                                                                                    |  |
| Encoder                   | Used to detect the display rotation.                                                                                                    |  |
| SEI serial to USB adapter | USB Bus specifically designed for the encoder to convert serial data to USB signal.                                                                                                    |  |
| HDMI Extender             | Transmits video from the computer to the display. It has<br>two components, a transmitter located on the wall<br>mounted side of the piece and a receiver on the rotating<br>display side of the piece. |  |
| Frame                     | Custom created frame to the piece.                                                                                                    |  |
| Rotation Lock             | Custom 3d printed lock that can be used to prevent the screen from moving.                                                                                                    |  |

| Component      | Description                                                                                  |  |
|----------------|----------------------------------------------------------------------------------------------|--|
| Ethernet cable | A CAT5e cable transmits signal from encoder to SEI serial adapter.                           |  |
| HDMI cable     | Conveys video signal from computer to HDMI extender.                                         |  |
| USB cable      | Conveys encoder signal from SEI serial adapter to computer.                                  |  |
| Keyboard       | While not required for normal use of the artwork, it allows you to troubleshoot the artwork. |  |

# Wiring Diagrams and Connections

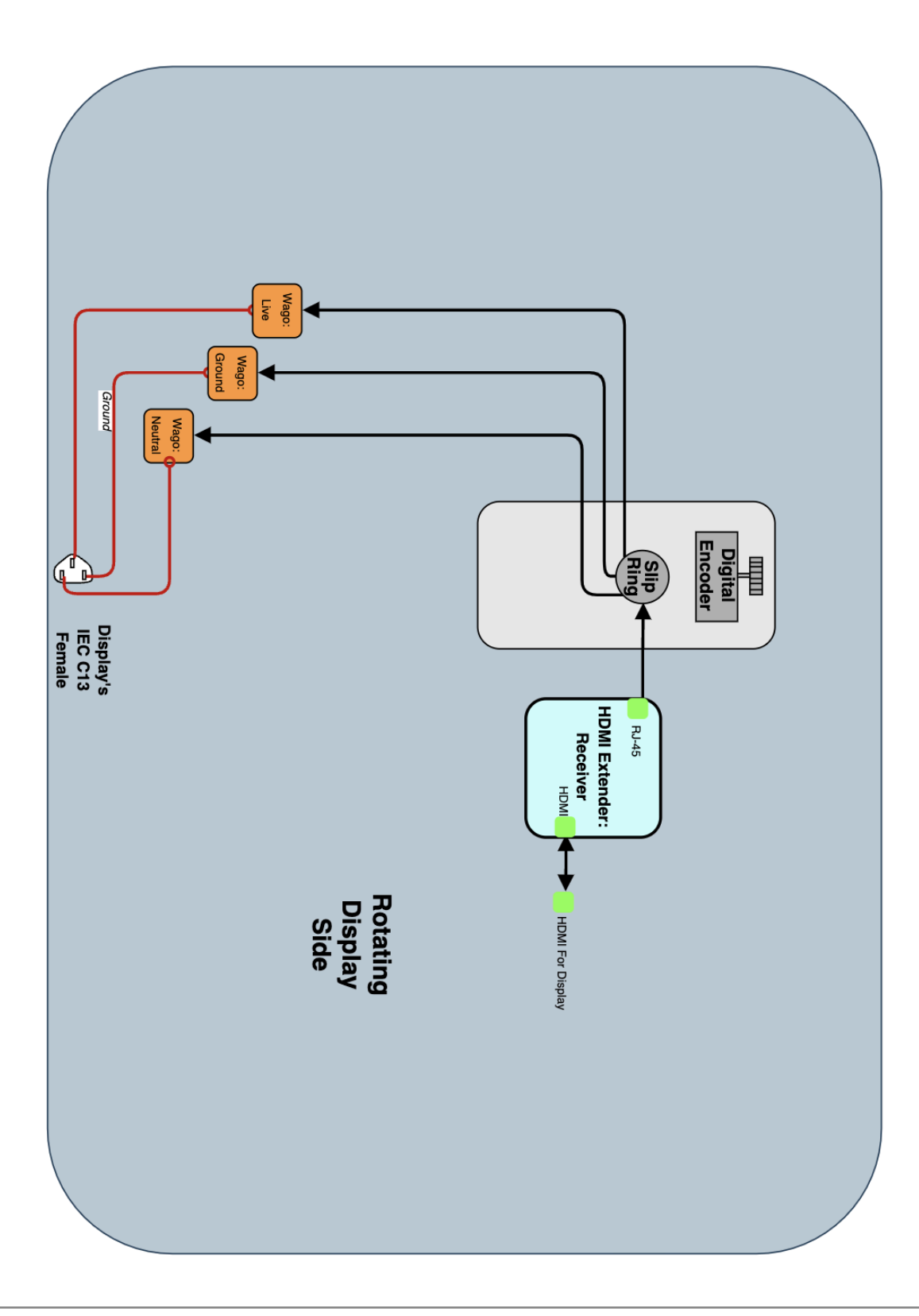

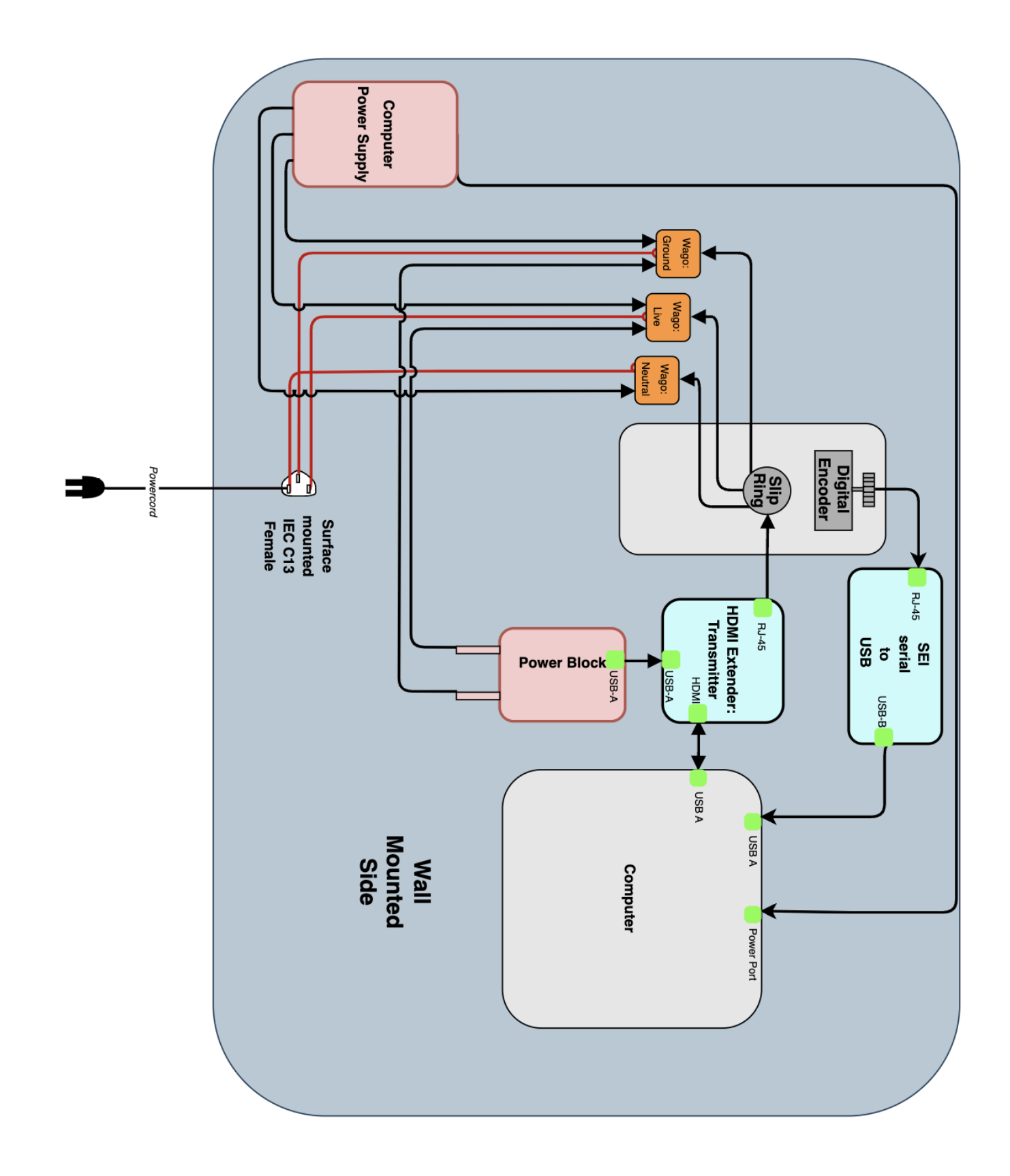

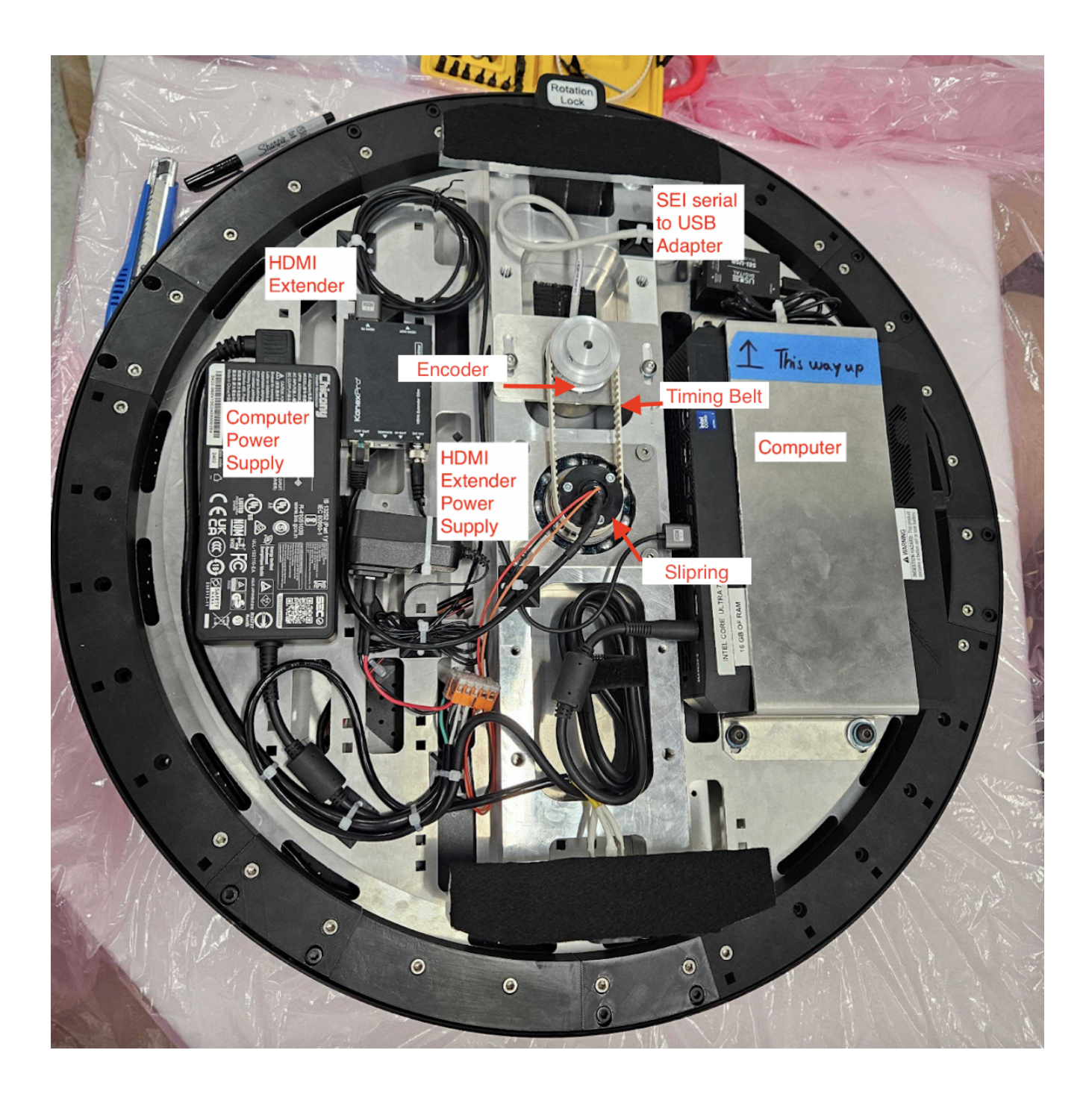

# **APPENDIX II - TECHNICAL DATA SHEETS**

# Computer

| Specification                    | Details                                 |  |
|----------------------------------|-----------------------------------------|--|
| Manufacturer                     | ASUS                                    |  |
| Model Number                     | NUC14SRK                                |  |
| Processor NUC Intel Core Ultra 7 |                                         |  |
| RAM                              | 16GB                                    |  |
| Graphics Card                    | RTX4060                                 |  |
| Storage                          | 500GB                                   |  |
| Operating System                 | Windows 11                              |  |
| Dimensions                       | 27 x 18 x 6 cm (10.62" x 7.09" x 2.36") |  |
| Power Supply                     | ower Supply 19VDC, 6.32A, 120W          |  |
| Weight                           | 2.6 kg                                  |  |

# **Circular Display**

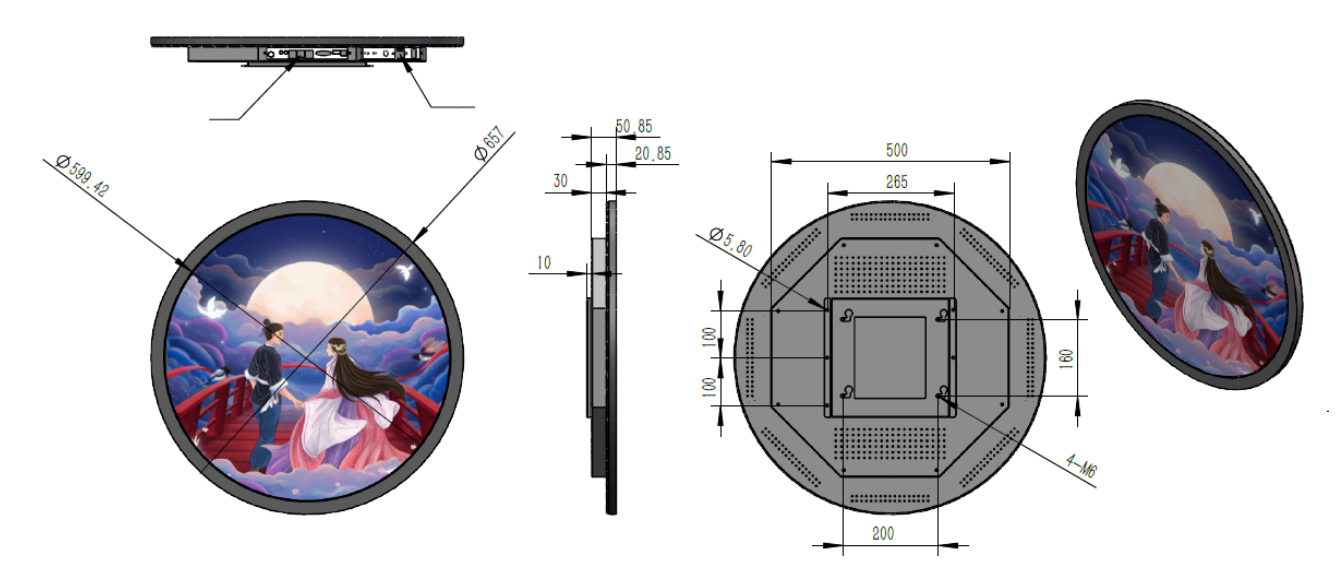

| Specification     | Details                             |  |
|-------------------|-------------------------------------|--|
| Manufacturer      | Shenzhen Avlink Technology          |  |
| Model Number      | AVL-ID236R                          |  |
| Resolution        | 1280x1280                           |  |
| Display Area (mm) | 600.4(H)*600.4(V)                   |  |
| Aspect Ratio      | 1:1                                 |  |
| Brightness (nits) | 700 - 1500                          |  |
| Display Color     | 16.7M                               |  |
| Contrast          | 1000:1                              |  |
| Visual Angle      | 178 degrees (H/V)                   |  |
| Input             | НДМІ                                |  |
| Power             | Maximum 120W on AC110~240V 50/60 HZ |  |

## **HDMI Extender**

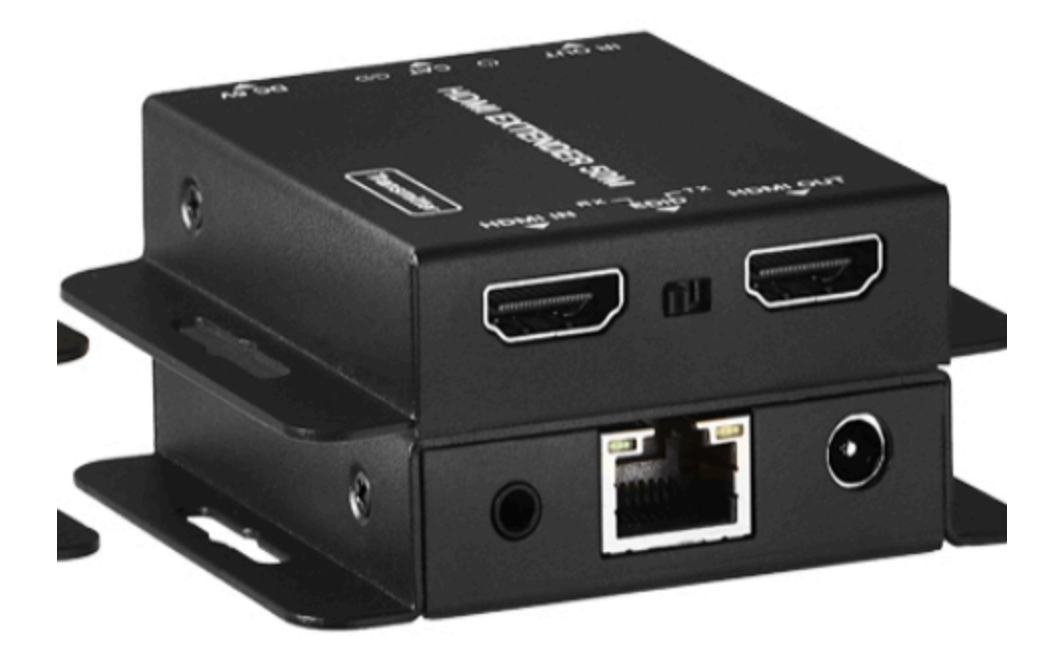

| Specification    | Details             |
|------------------|---------------------|
| Manufacturer     | Kanex Pro           |
| Model Number     | EXT-HD50C           |
| Video Resolution | Up to 4K@30Hz 4:2:0 |
| Video Port       | HDMI                |
| Data Port        | RJ45                |
| Bandwidth        | 10.2Gps             |
| Power            | DC 5V/1A            |

# SEI serial to USB adapter

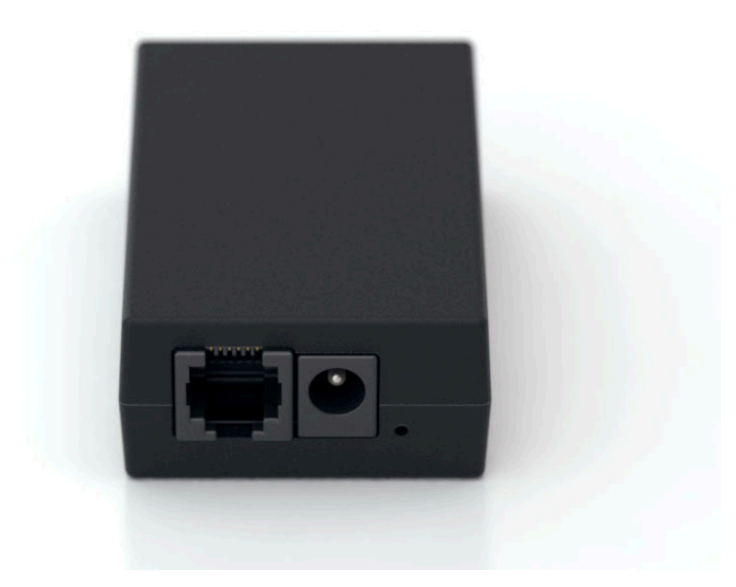

| Specification | Details         |
|---------------|-----------------|
| Power Supply  | 8.5-16.0V/120mA |
| Input Port    | USB-B           |
| Output Port   | RJ45            |

## **Rotation Lock**

Custom 3D printed rotation lock that prevents the display from moving.

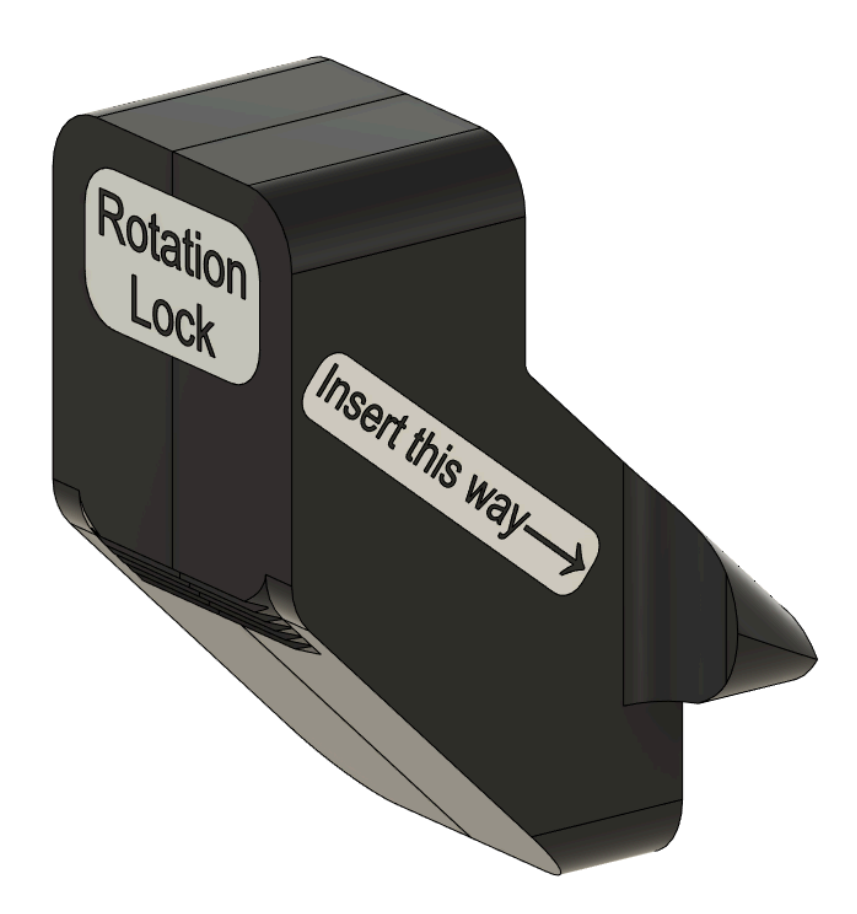

## Frame

## Overall Plan View

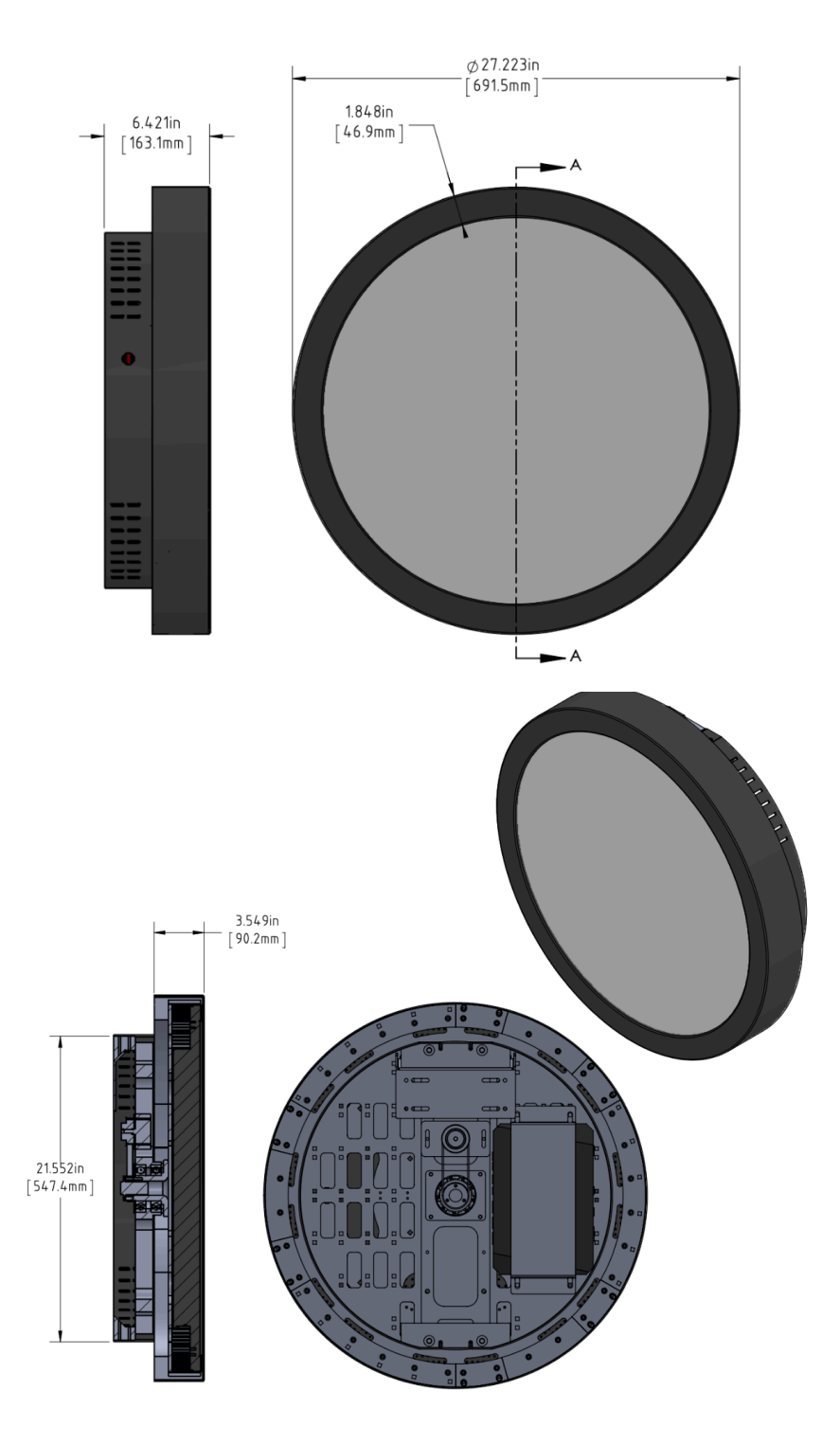

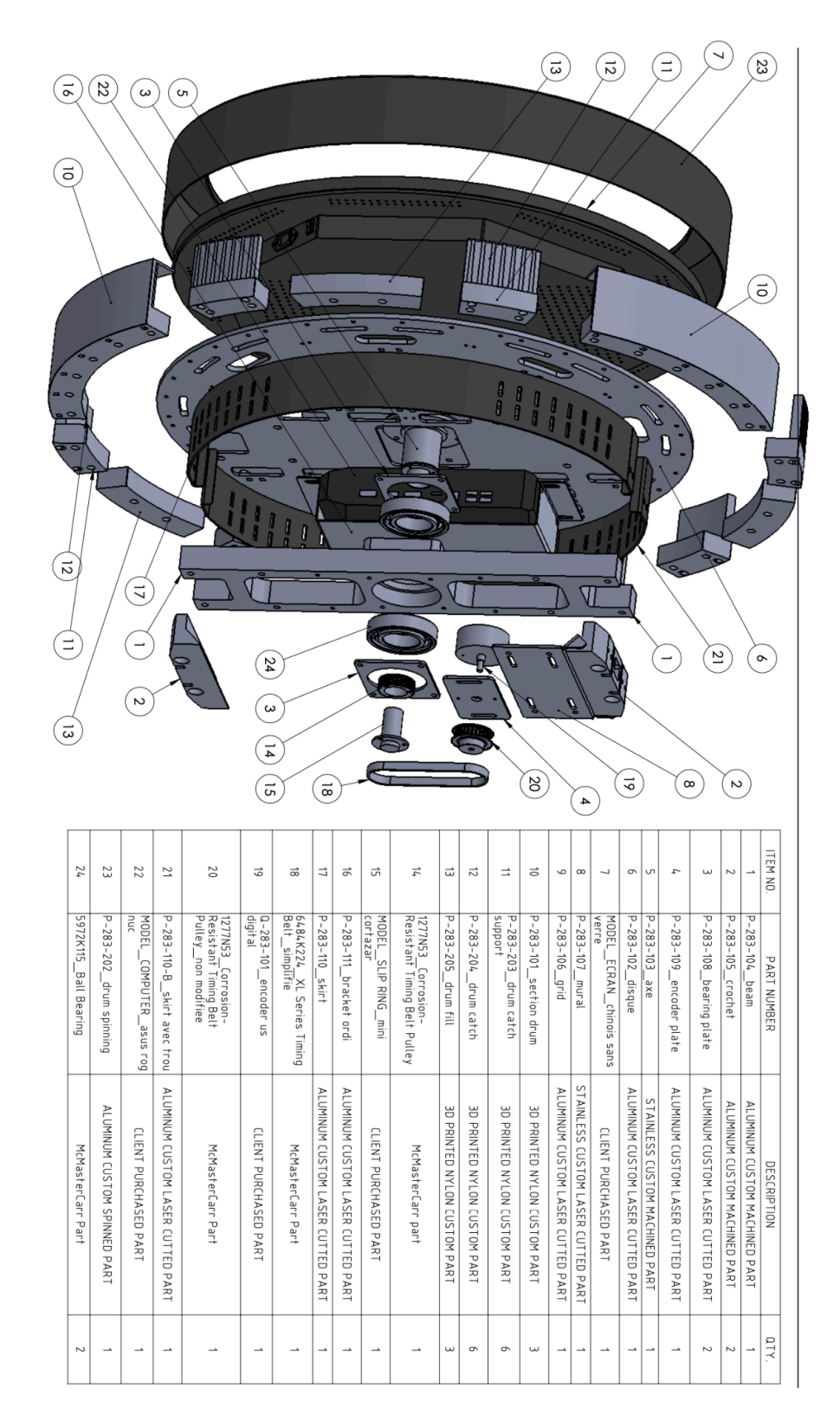

## Aluminum Beam

#### Item Number 1 in BOM

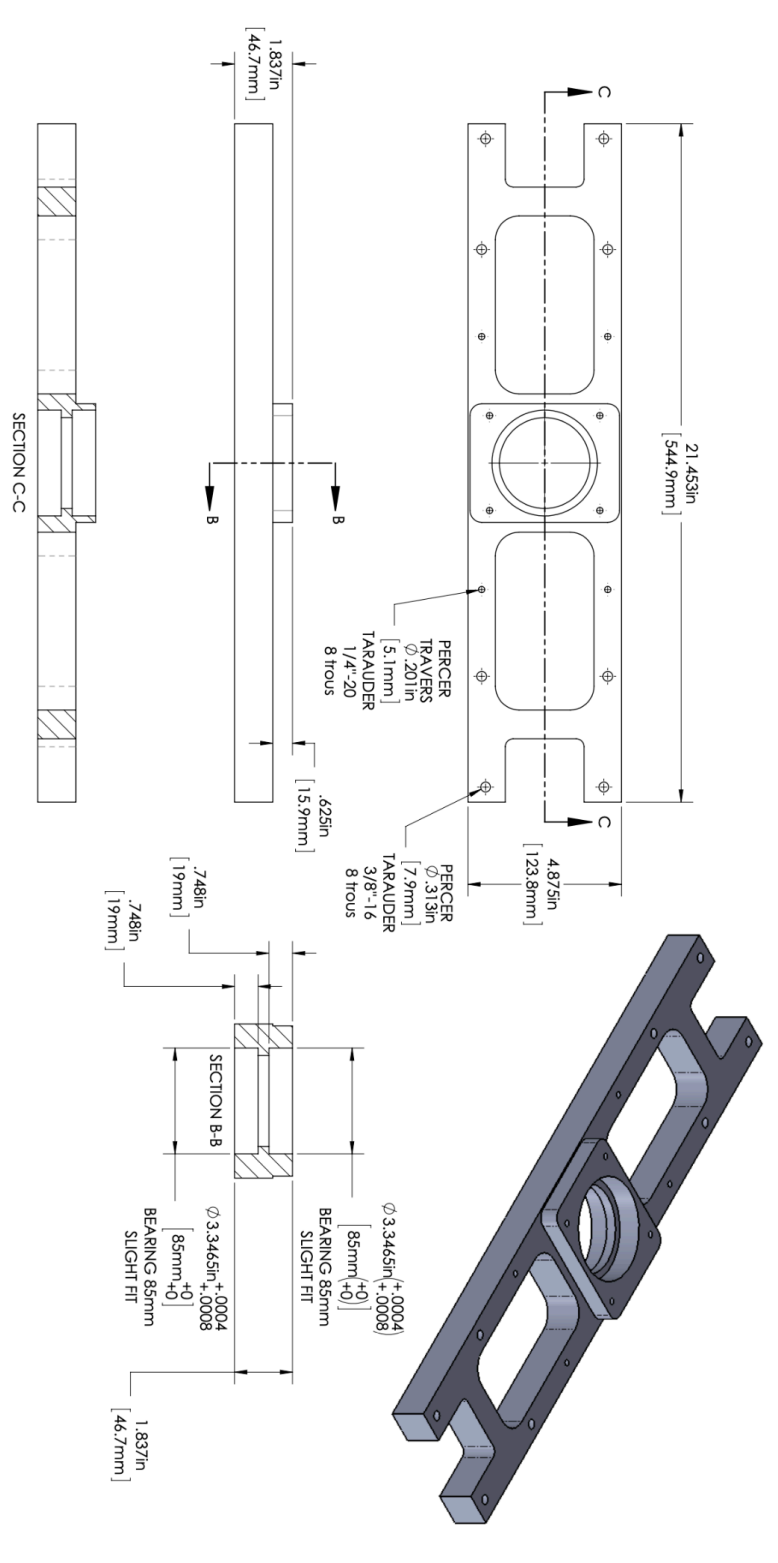

## Aluminum Crochet

Item Number 2 in BOM

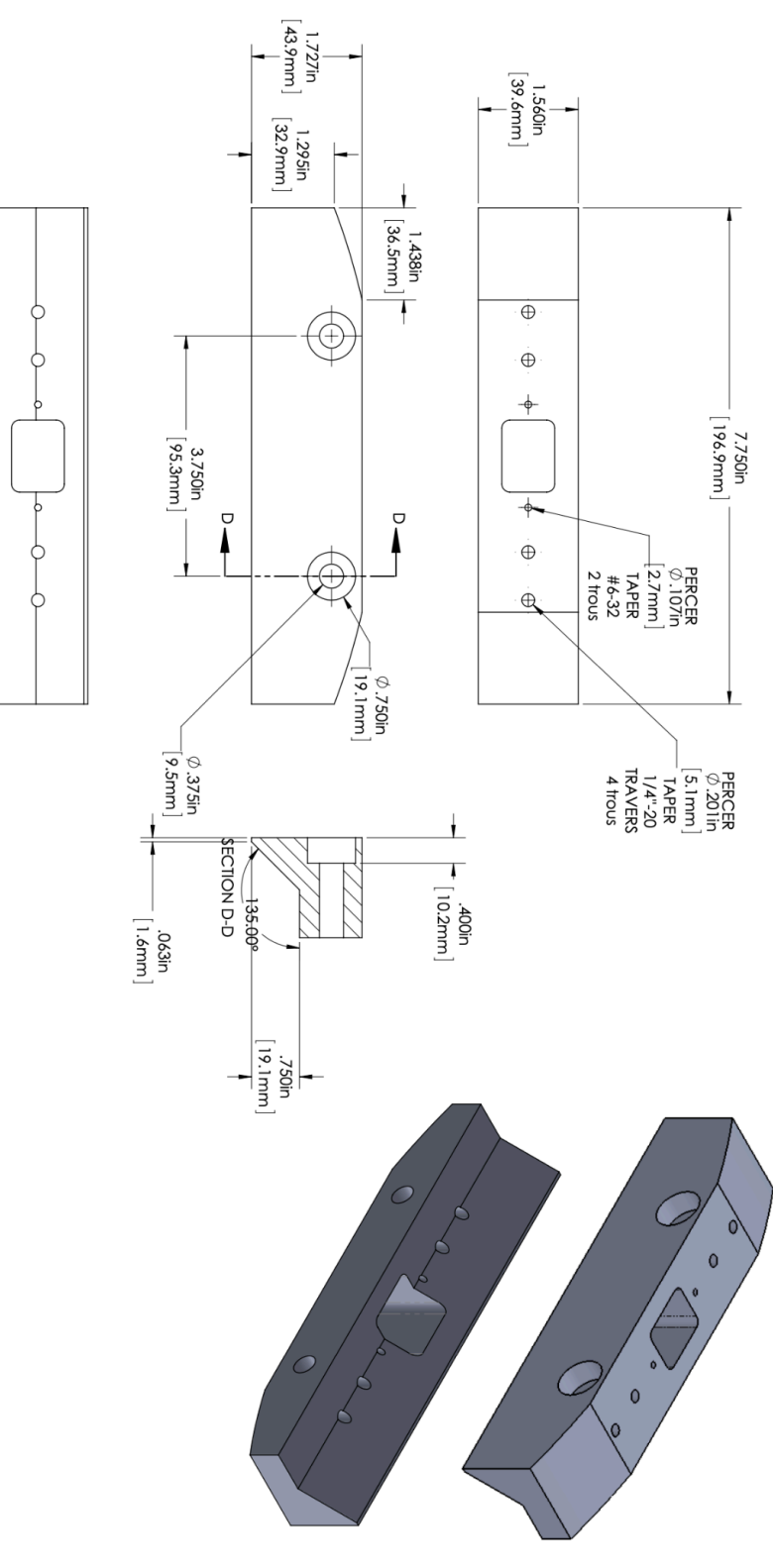

# Aluminum Bearing Plate

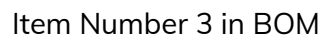

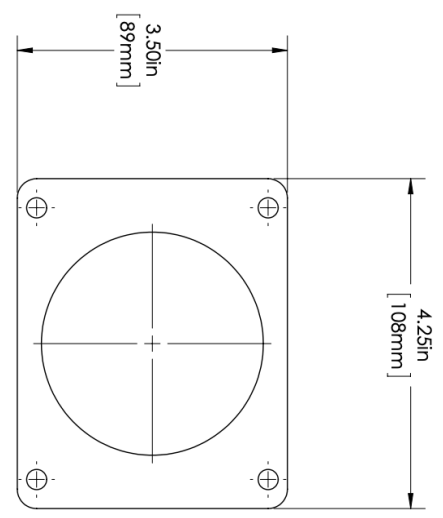

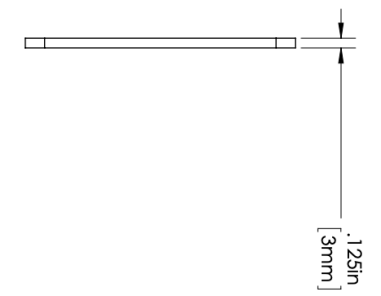

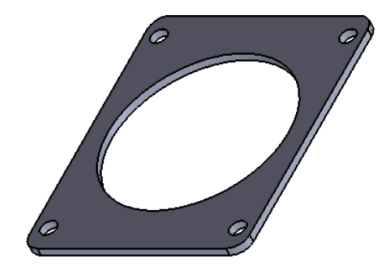

## Aluminum Encoder Plate

### Item Number 4 in BOM

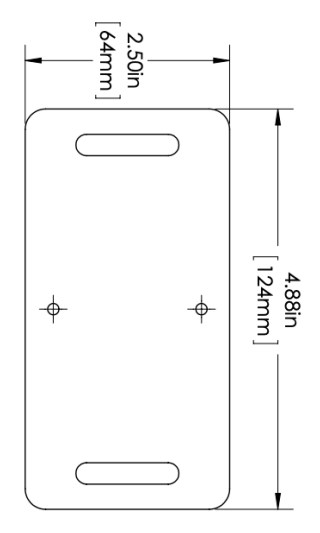

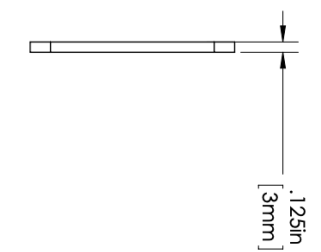

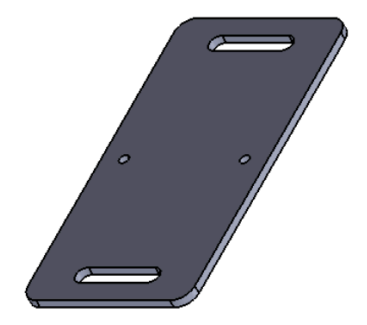

## Stainless Steel Axe

#### Item Number 5 in BOM

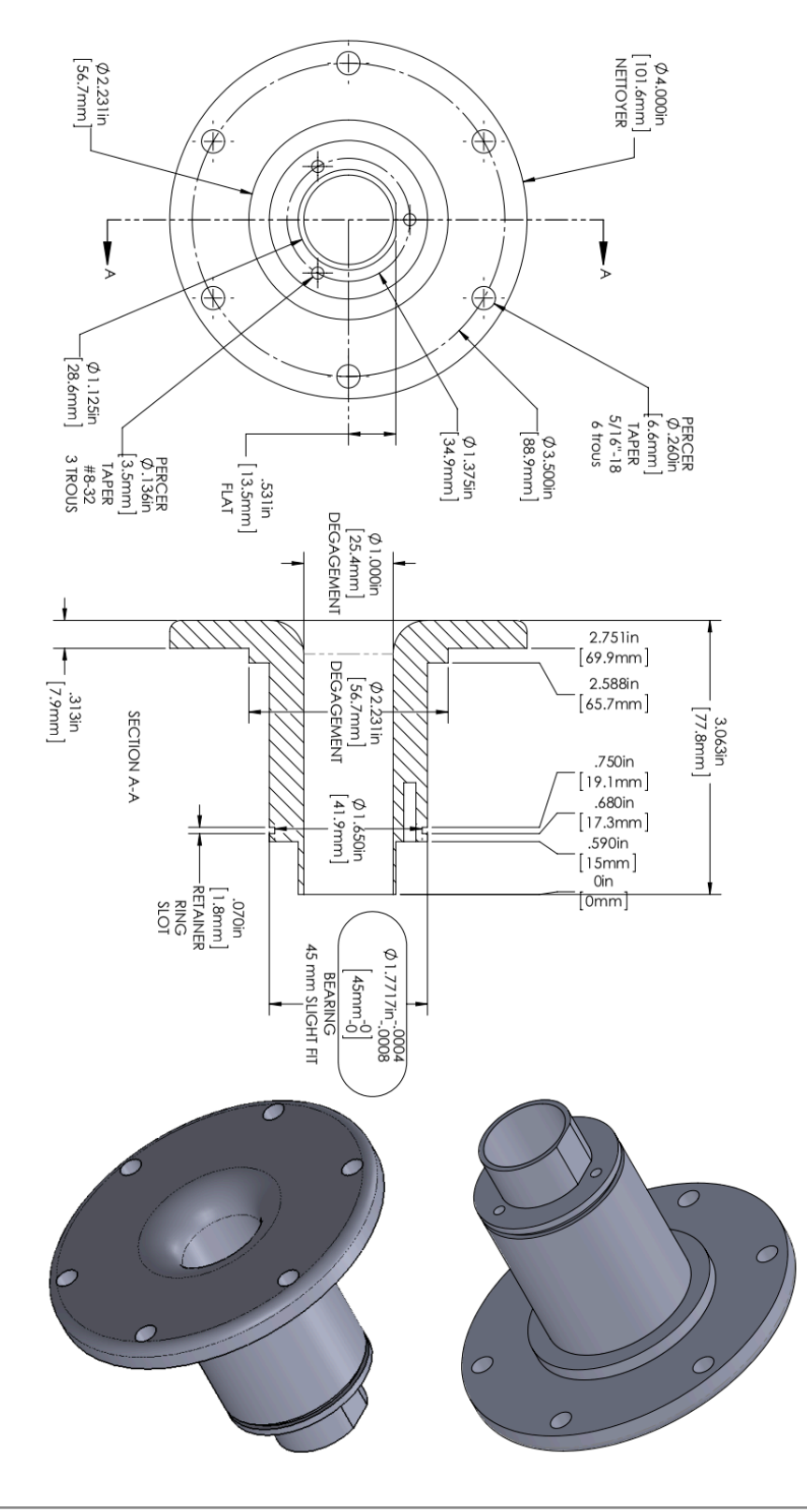

## Aluminium Disc

#### Item Number 6 in BOM

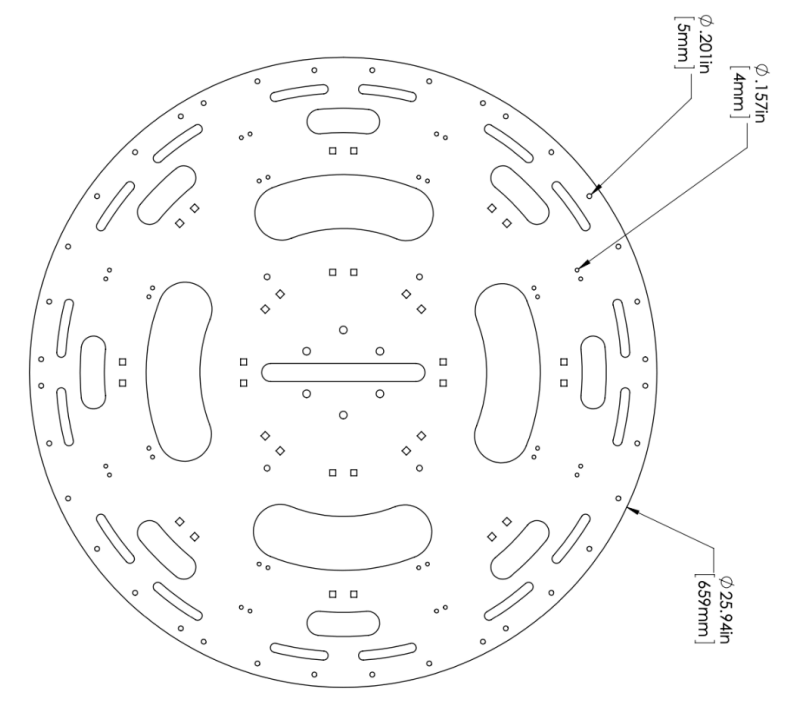

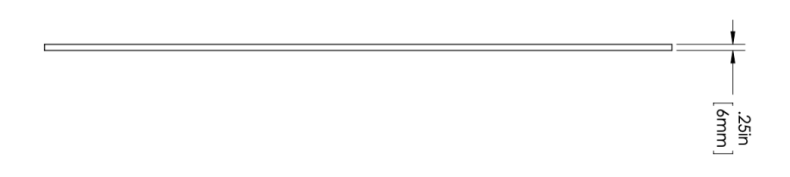

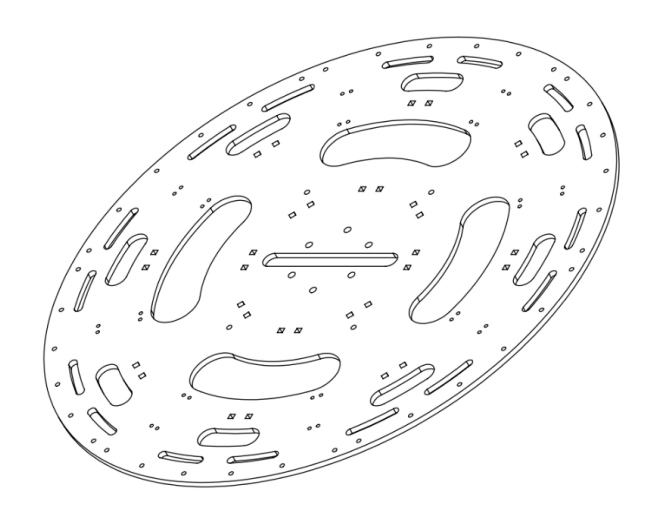

### Stainless Steel Mural

#### Item Number 8 in BOM

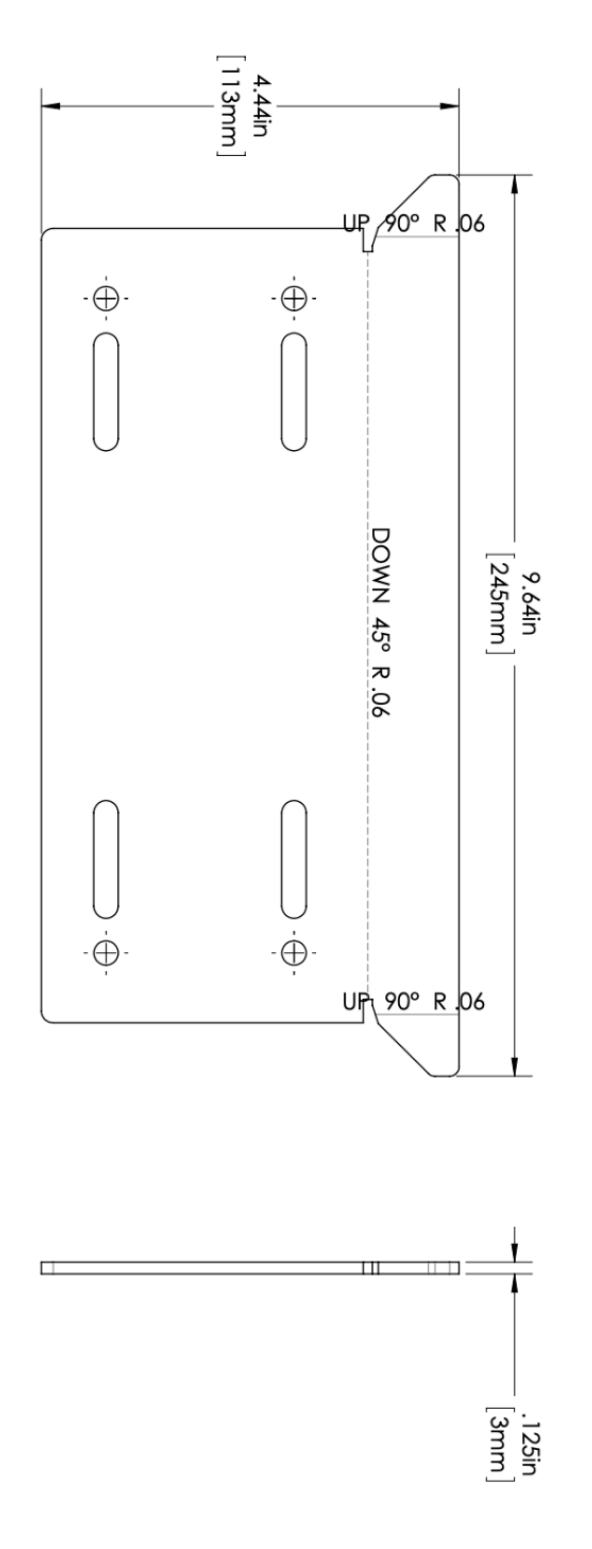

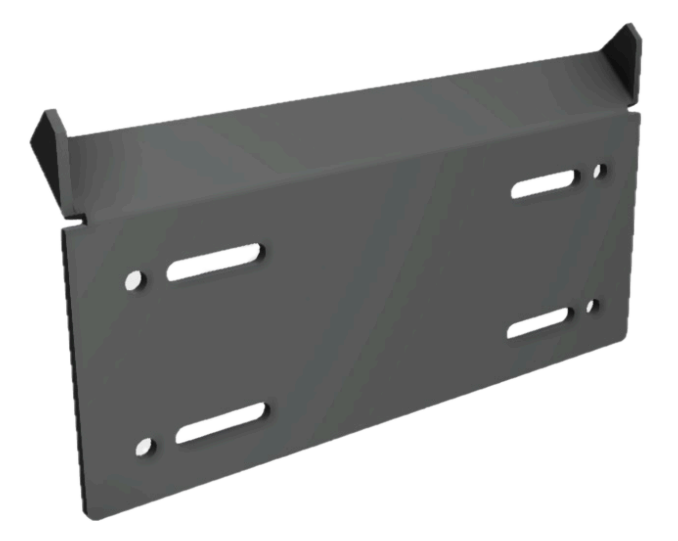

## Aluminum Grid

#### Item Number 9 in BOM

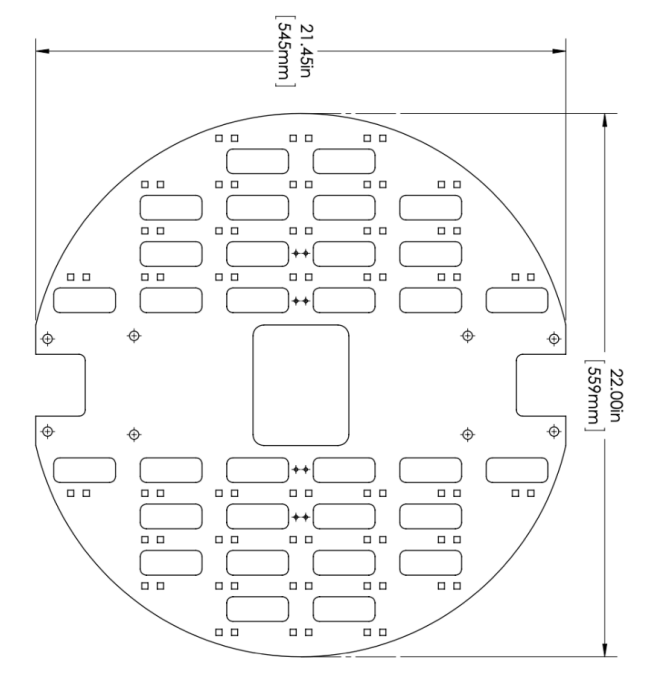

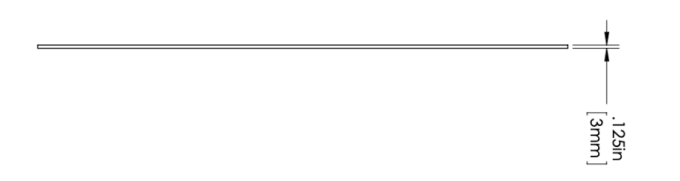

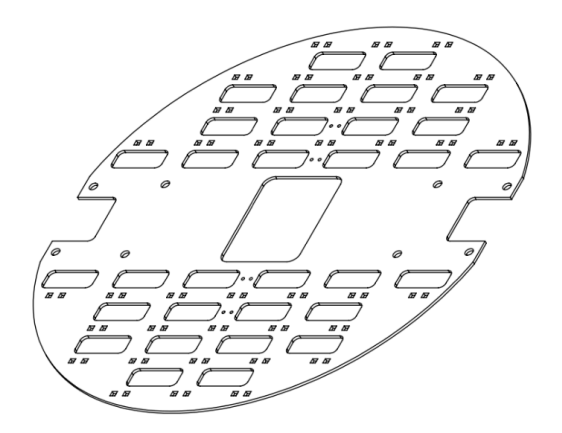

# 3D Printed Nylon Drum Section

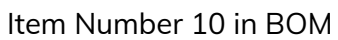

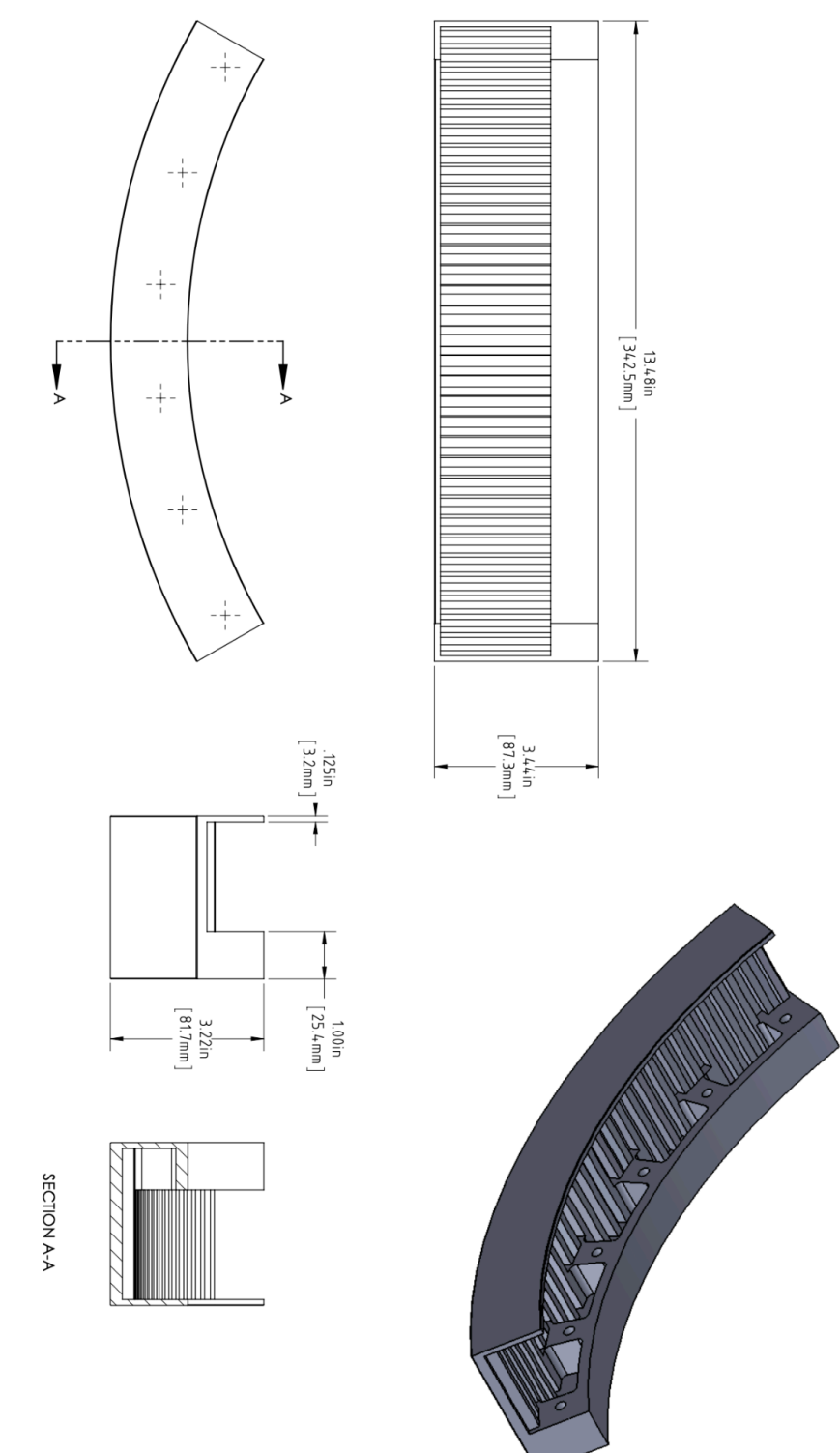

# 3D Printed Nylon Drum Catch

#### Item Number 12 in BOM

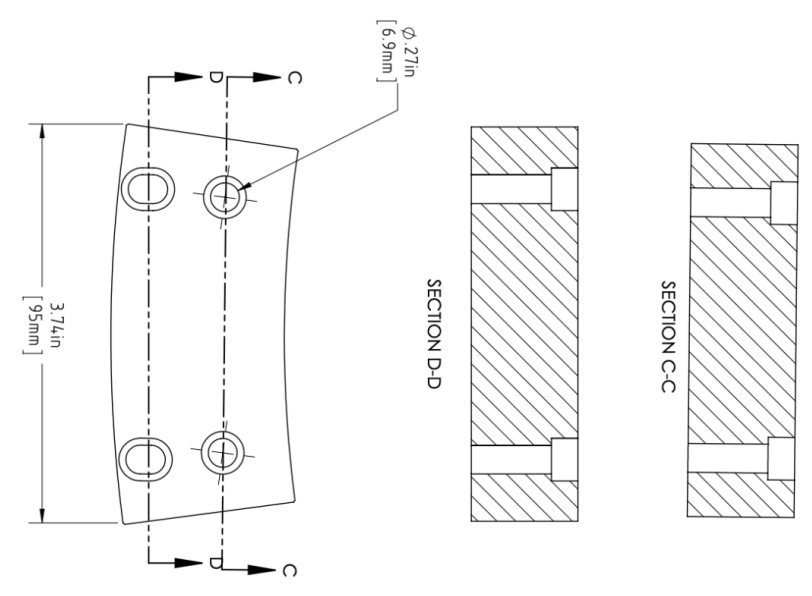

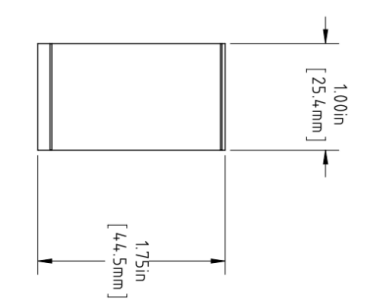

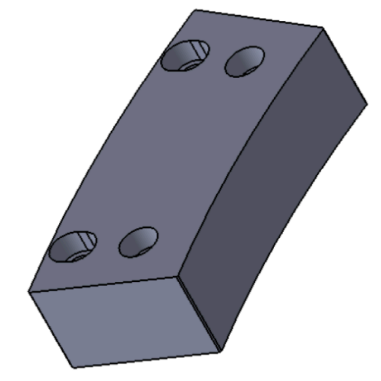

# 3D Printed Nylon Drum Fill

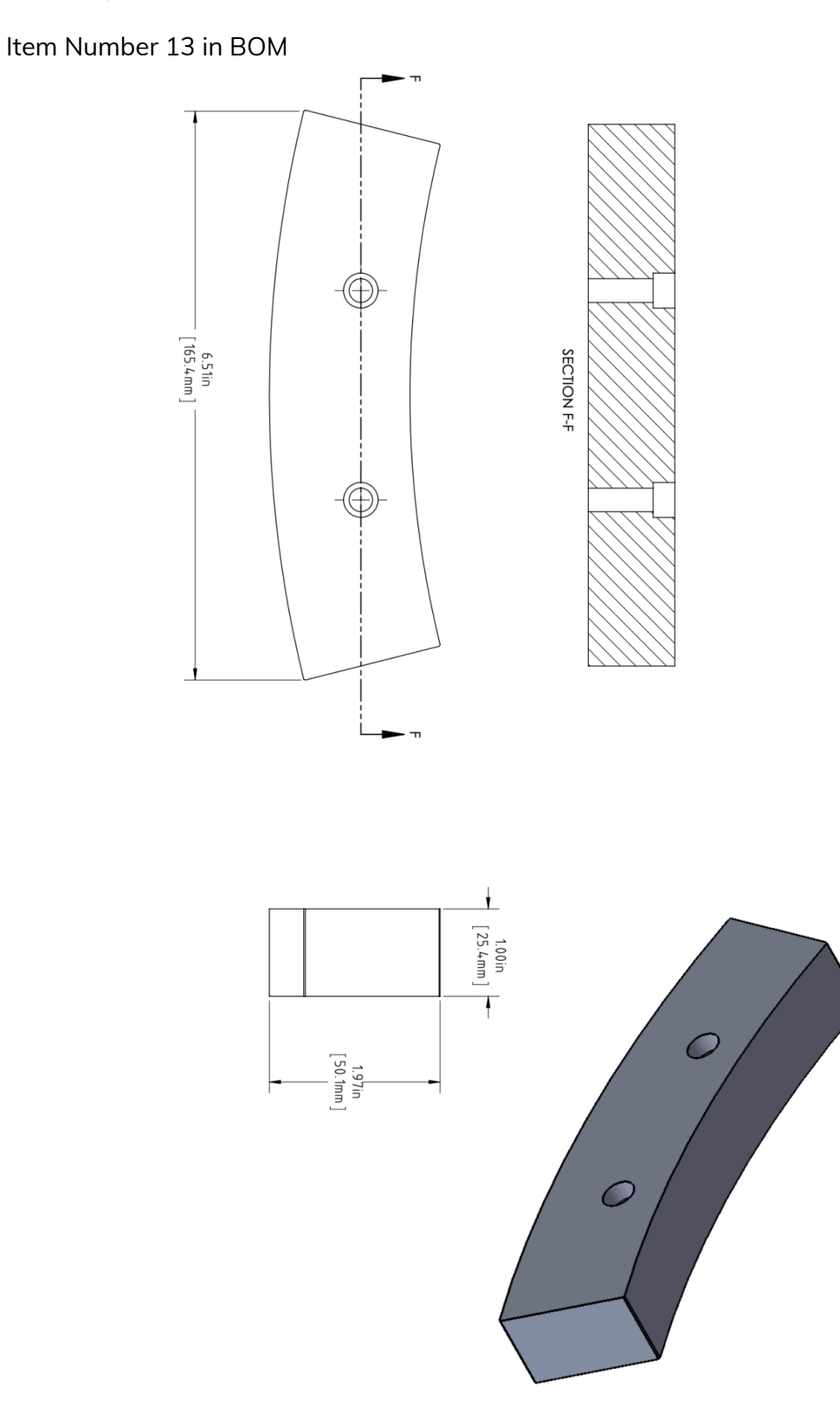

## Timing Belt Pully

#### Item Number 14 in BOM

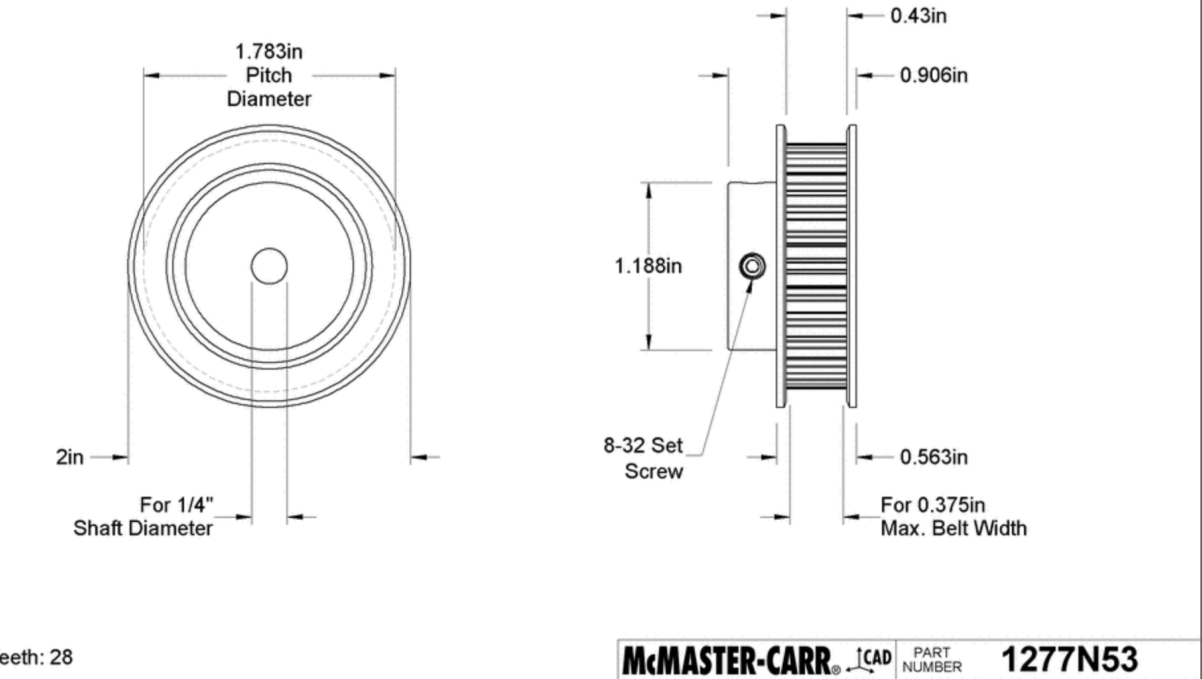

Number of Teeth: 28 Pitch: 0.200in For Belt Trade Size: XL

| http://www.mcmaster.com                                     |  |
|-------------------------------------------------------------|--|
| © 2024 McMaster-Carr Supply Company                         |  |
| Information in this drawing is provided for reference only. |  |

Corrosion-Resistant Timing Belt Pulley

| Specification | Details            |
|---------------|--------------------|
| Manufacturer  | McMaster-Carr      |
| Model Number  | XL Series: 1277N53 |

## Slip Ring

#### Item Number 15 in BOM. Custom manufactured slip ring by Jinpat.

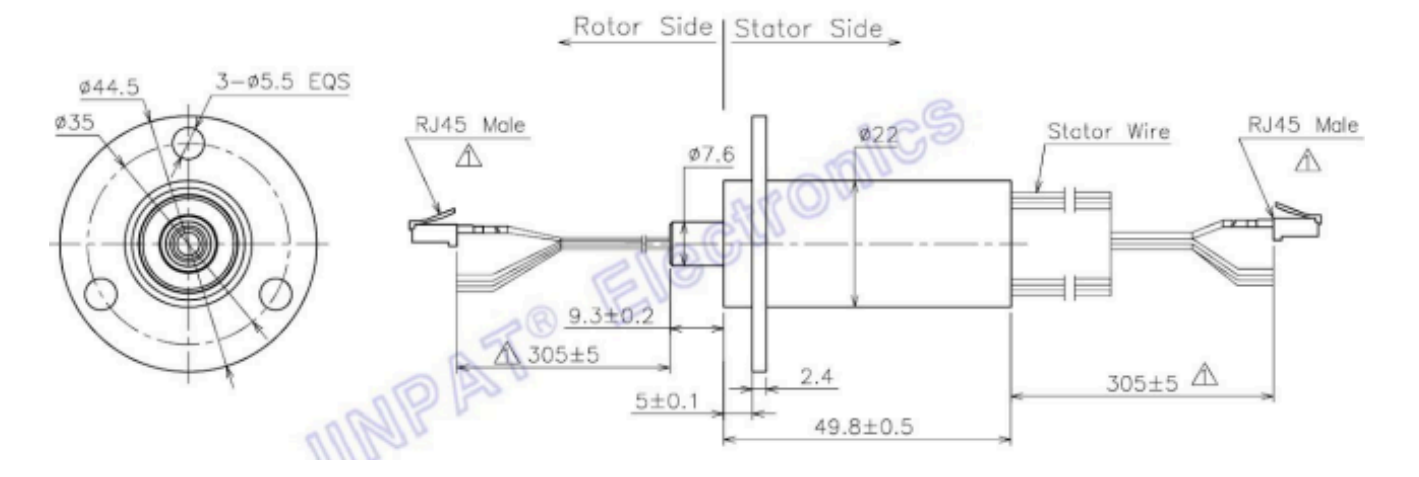

| Specification                                 | Details          |  |  |
|-----------------------------------------------|------------------|--|--|
| Model                                         | LPC-30A-0310-E3  |  |  |
| Number of leads                               | 30 circuits      |  |  |
| Contacts Gold-gold contacts                   |                  |  |  |
| Temperature Range                             | -20°C to 60°C    |  |  |
| Voltage                                       | Up to 240 VAC/DC |  |  |
| Operating Speed Up to 300 rotation per minute |                  |  |  |
| Wire connectors                               | RJ45 Male        |  |  |
| Units in Diagram                              | Millimeters      |  |  |

### Aluminium Bracket

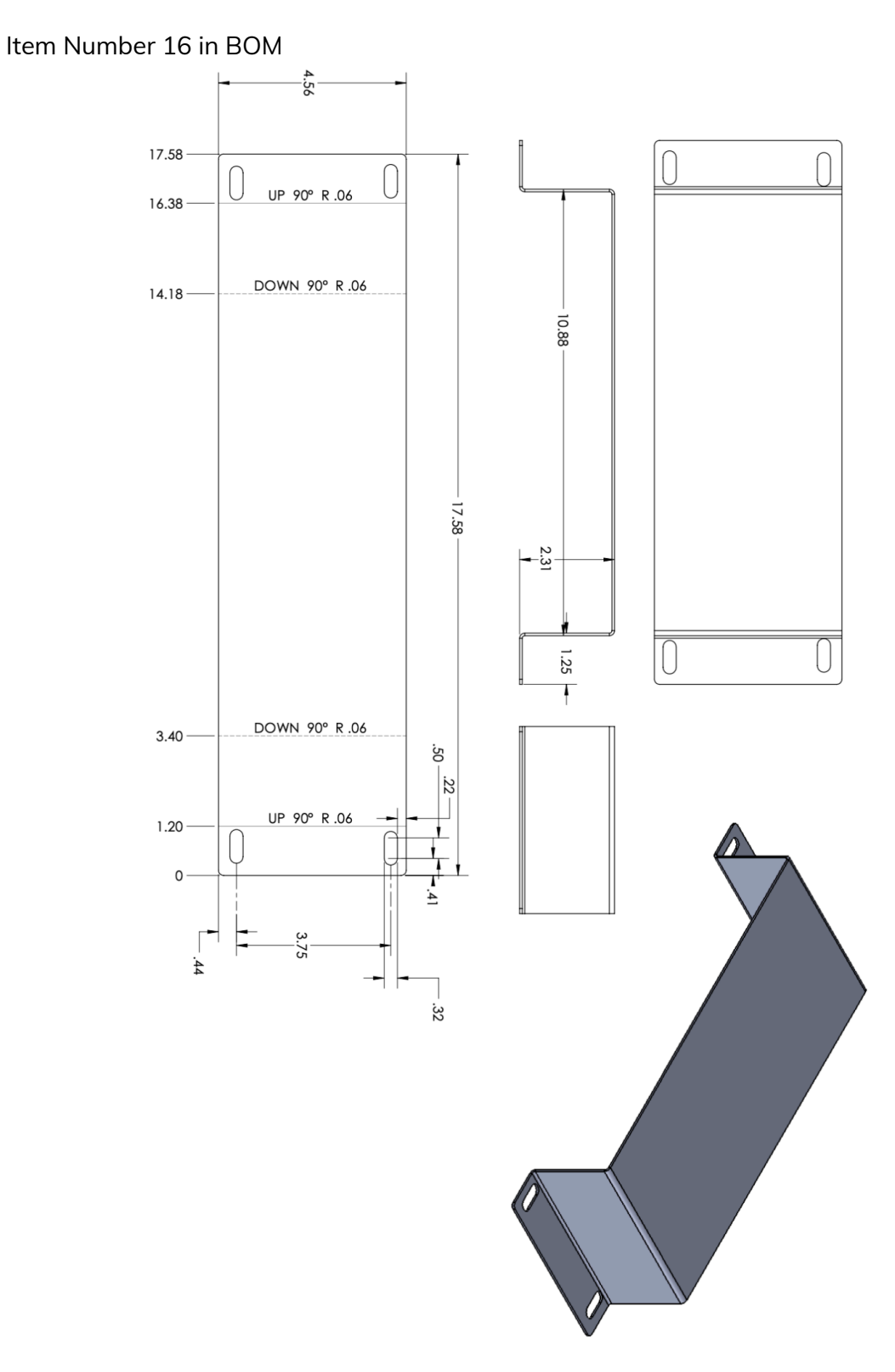

### Aluminium Skirt - A

#### Item Number 17 in BOM

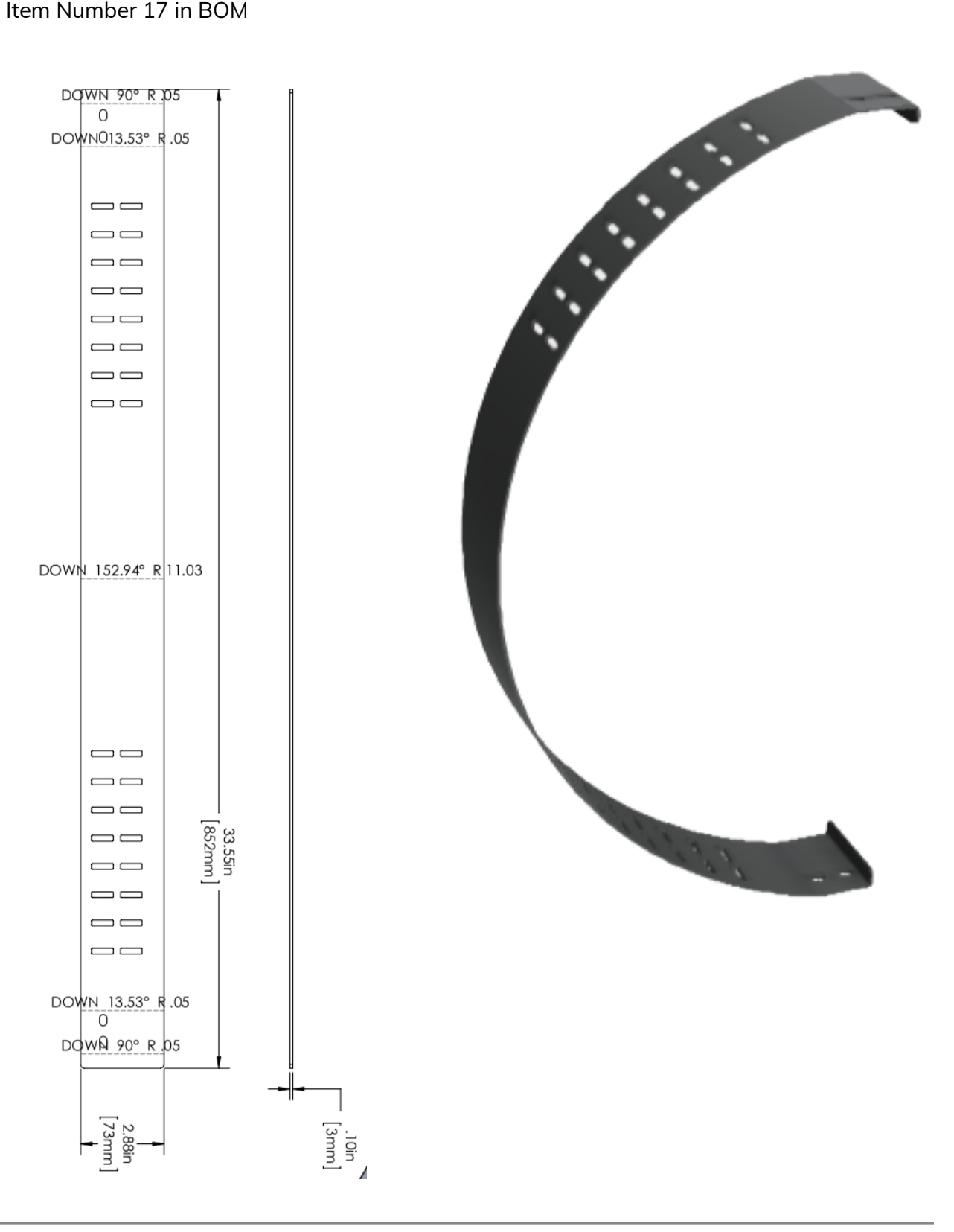

Timing Belt

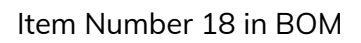

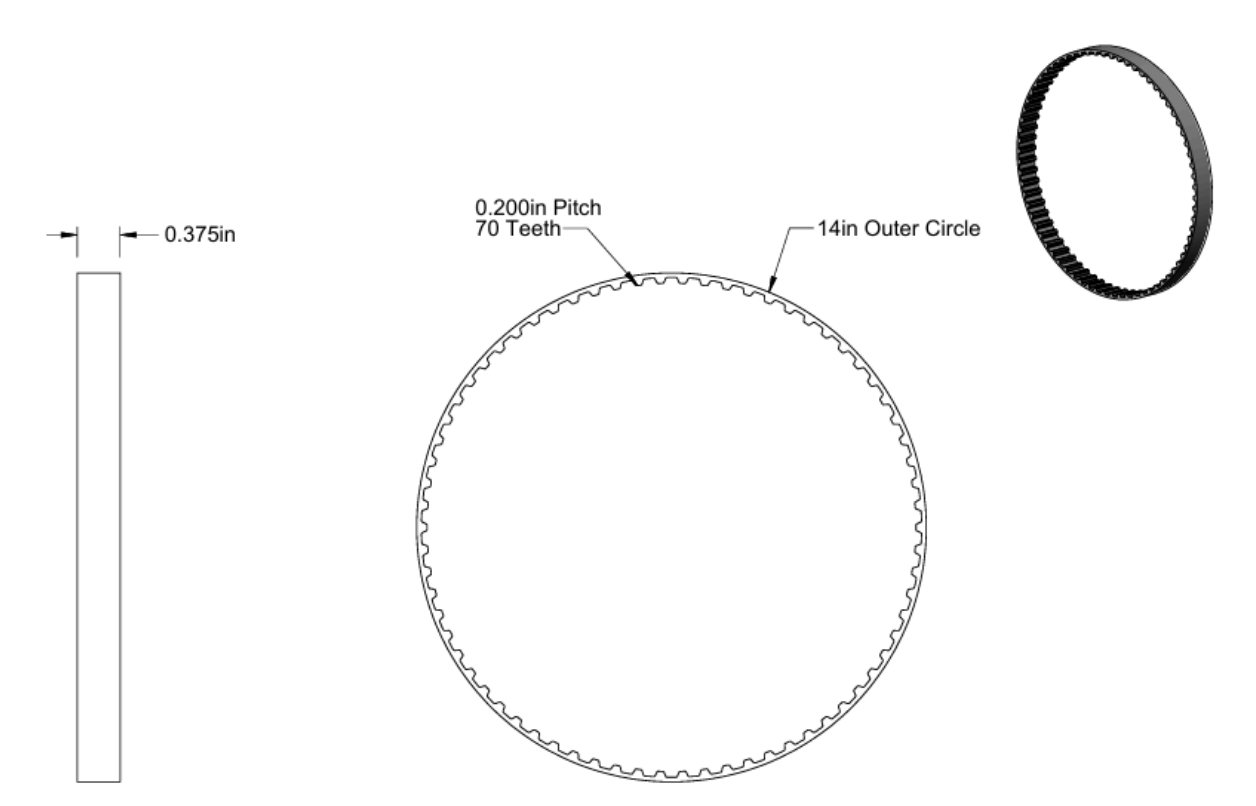

| McMASTER-CARR. (CAD                                            | PART<br>NUMBER | 51514T316      |
|----------------------------------------------------------------|----------------|----------------|
| http://www.mcmaster.com<br>© 2022 McMaster-Carr Supply Company |                | Heat-Resistant |

Belt Trade Number: 140XL037

| Specification | Details                                         |
|---------------|-------------------------------------------------|
| Manufacturer  | McMaster-Carr                                   |
| Model Number  | XL Series Heat-Resistant Timing Belt: 51514T316 |

## Encoder

## Item Number 19 in BOM

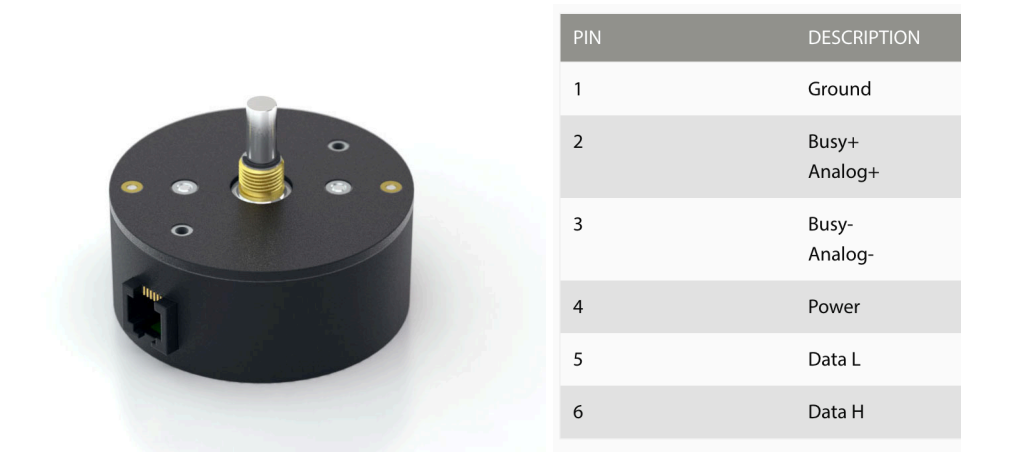

| Specification          | Details                                                  |
|------------------------|----------------------------------------------------------|
| Manufacturer           | US Digital                                               |
| Model Number           | A2 Absolute Optical Shaft Encoder (Ball Bearing Version) |
| Baud Rate              | 9,600 baud default data rate adjustable up to 115K baud  |
| Power Supply           | 12V 14mA                                                 |
| Max Shaft Speed        | 10000 RPM                                                |
| Max Shaft Acceleration | 100000 rad/sec²                                          |
| Max Shaft Weight       | 2 lb                                                     |
| Output Port            | RJ45                                                     |

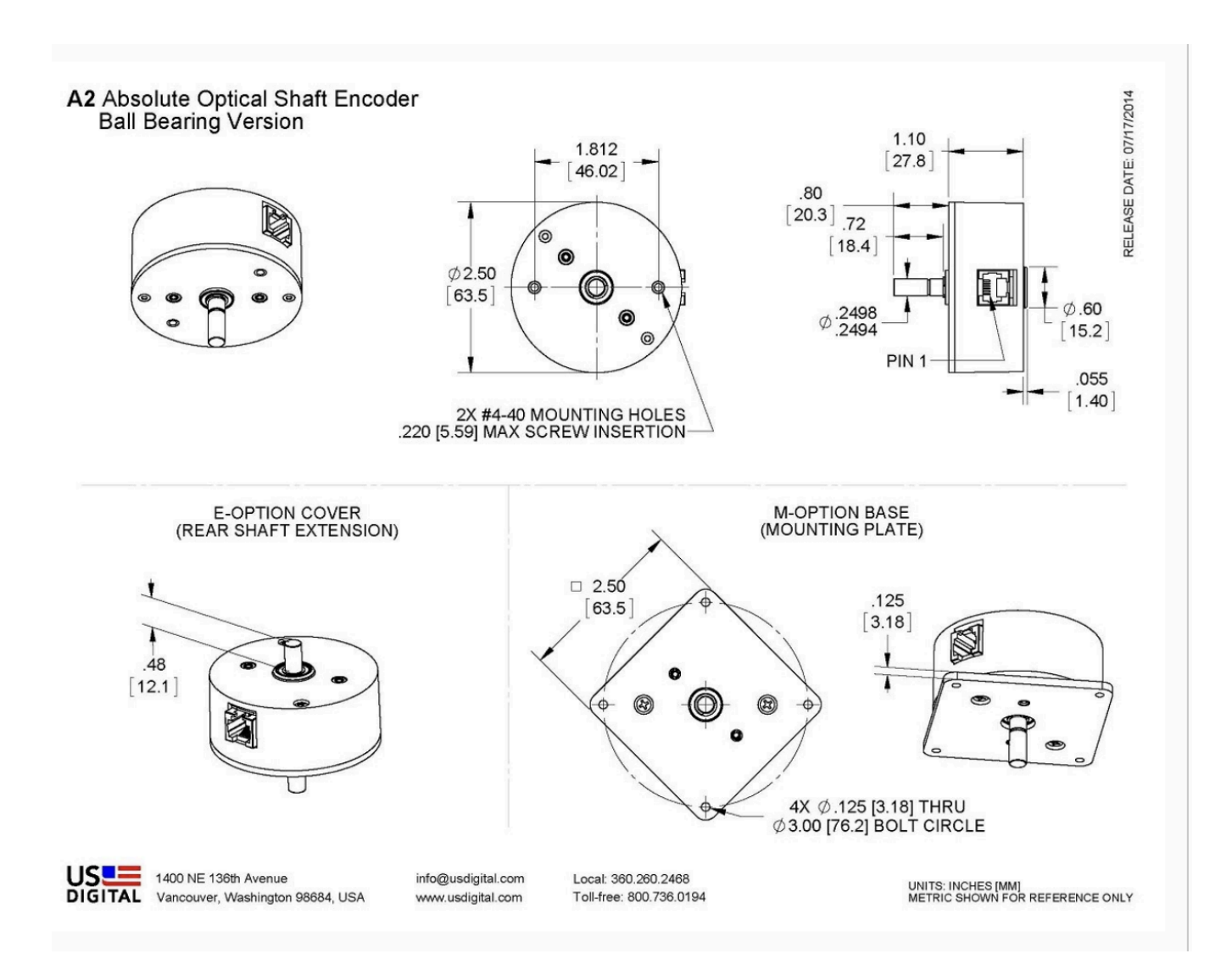

Aluminium Skirt - B

Item Number 21 in BOM

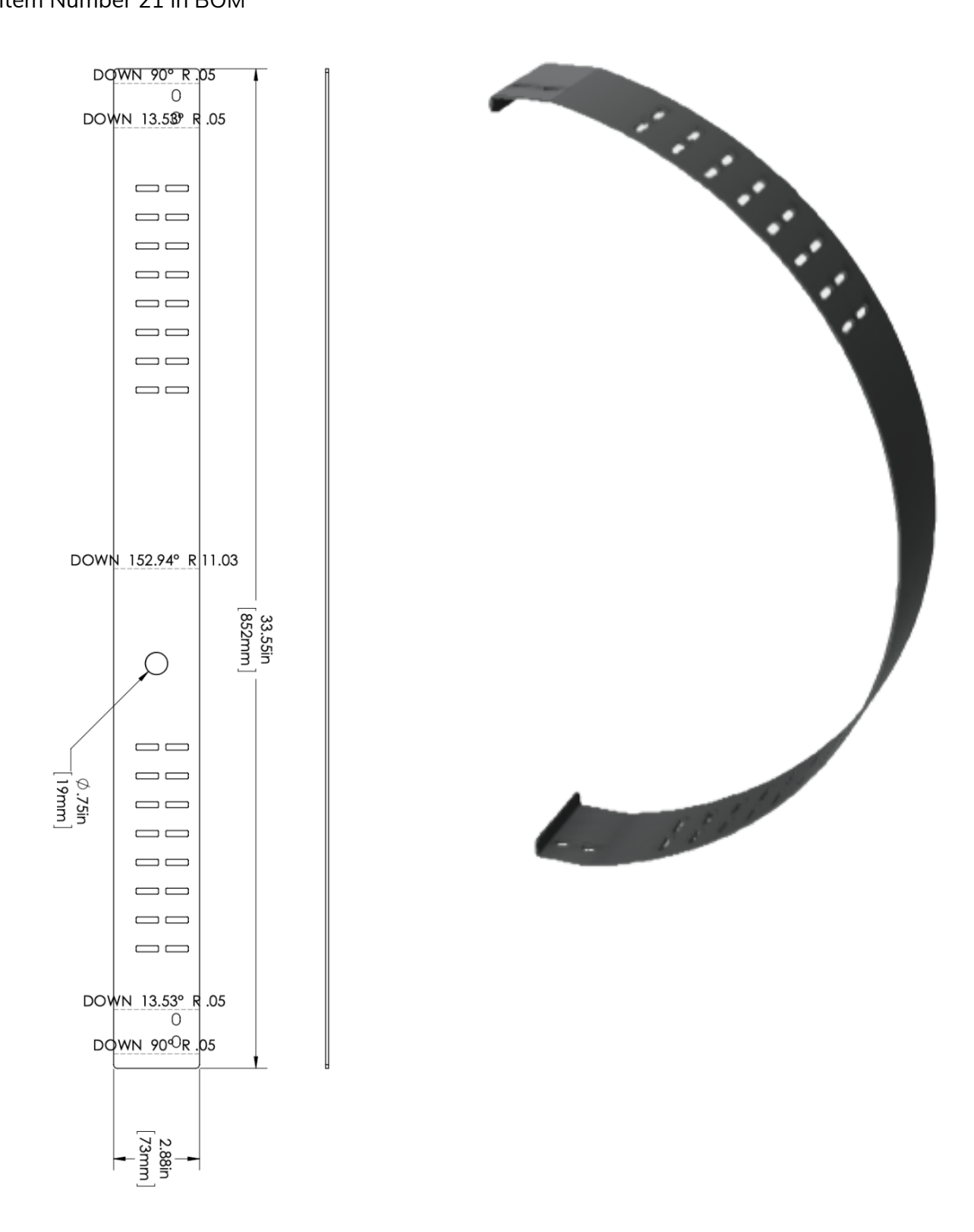

# Aluminium Drum Spinning

## Item Number 23 in BOM

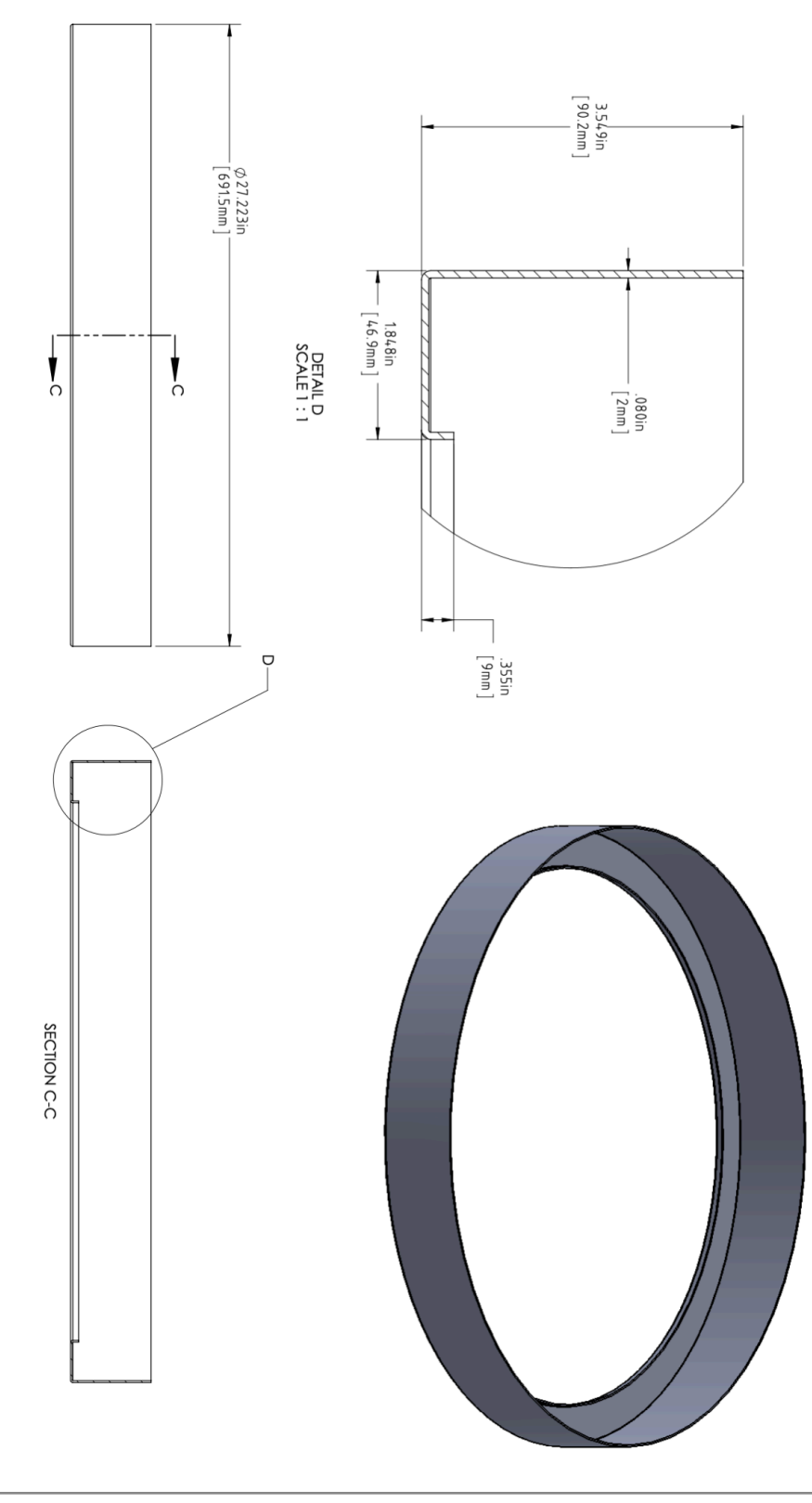

## Ball Bearing

#### Item Number 24 in BOM

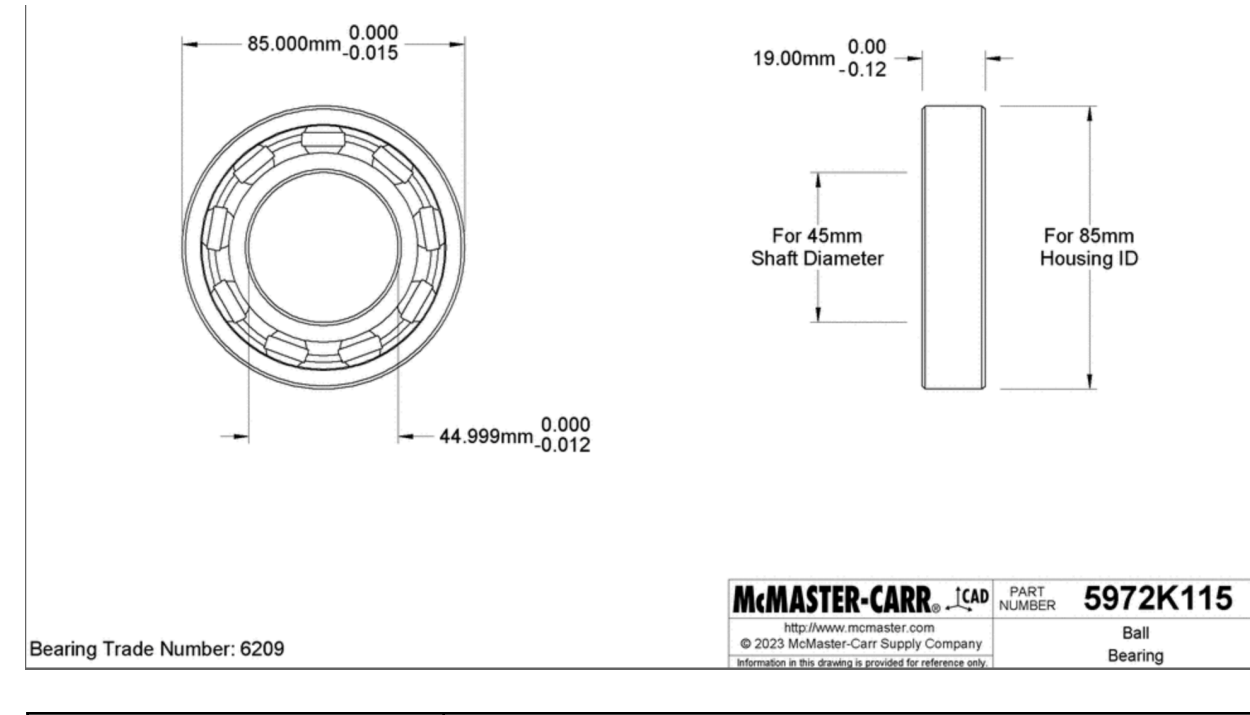

| Specification | Details                |
|---------------|------------------------|
| Manufacturer  | McMaster-Carr          |
| Model Number  | Ball Bearing: 5972K115 |

# **APPENDIX III - REPAIRS AND OTHER MANIPULATIONS**

## **Accessing the Connections**

#### 1. Removing the Drum

For reference the Drum is Item No. 23 in the <u>BOM</u> and a detailed sketch can be found in the <u>APPENDIX II: Technical DataSheets: Aluminum Drum</u>. The image below shows the drum alone and as a side view.

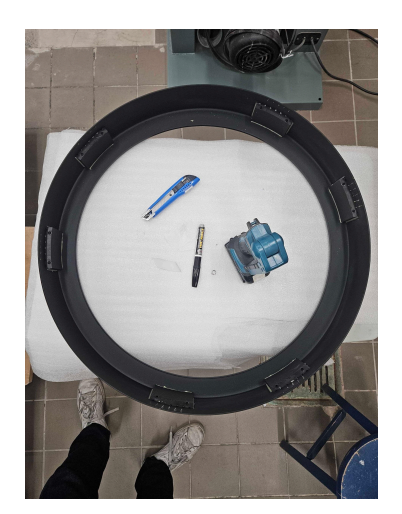

Drum removed and placed on a cover.

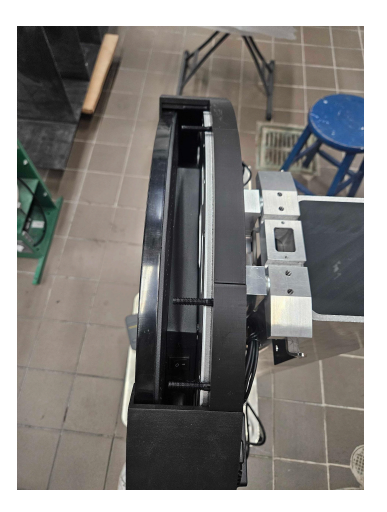

Side view of Drum.

Locate and remove the 12 black nylon screws securing the drum. Two of these screws are outlined in red in the image below. Once the screws are removed, grip the drum and gently pull it towards you to detach it. Place it somewhere with a foam or cloth covering to avoid scratching it.

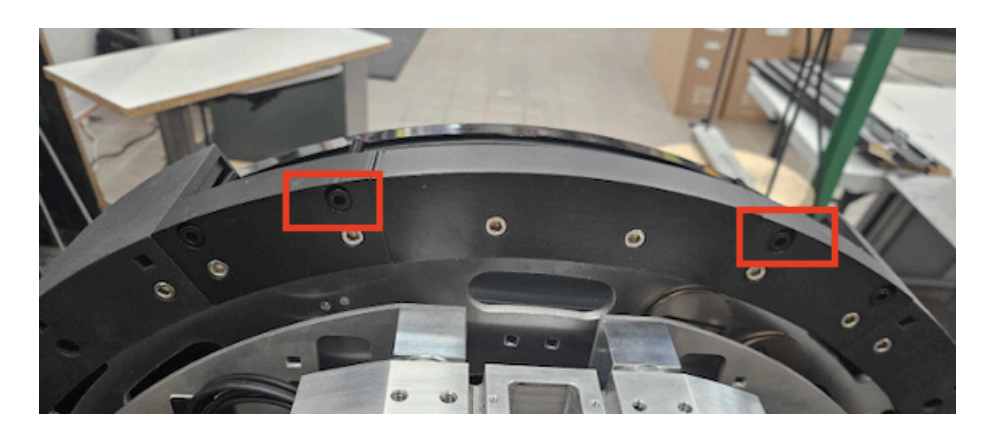

Drum with nylon screws highlighted.

#### 2. Removing the stainless steel screws

The 3D printed Nylon Section Drum is the next piece to remove. It is Item No. 10 in the <u>BOM</u> and a technical drawing can be viewed <u>here</u>. You can remove this piece by unscrewing the stainless steel screws along the same section of the piece that you accessed for the previous step. One example of the stainless steel screws are highlighted in the image below.

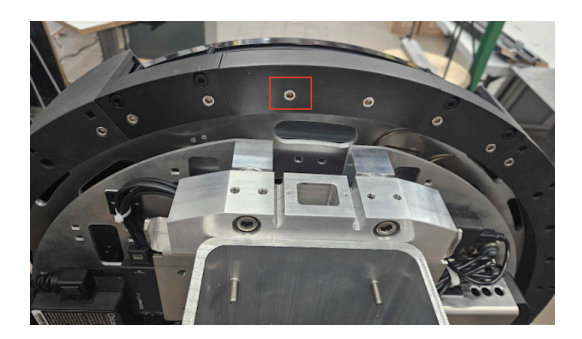

Drum with stainless steel screws highlighted.

Once the screws are removed gently grip the nylon cover and pull it towards you gently as seen in the image below on the left. As with the metal drum please place this item carefully down on a covered area. Removing the sides should give you an unobstructed view of the piece's ports as seen in the image below on the right.

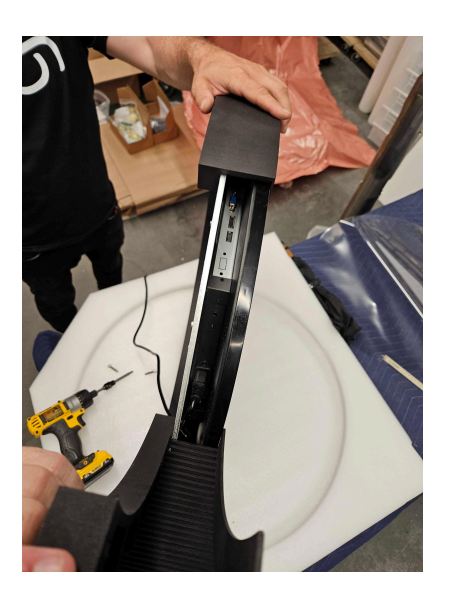

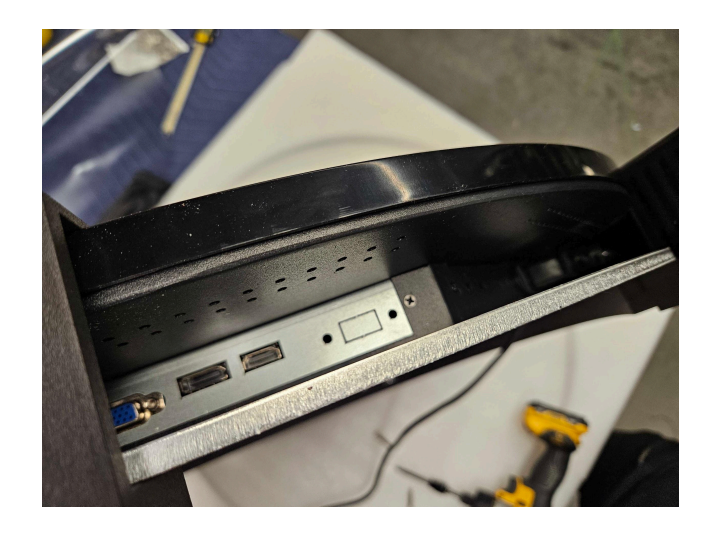

Removing the nylon covers.

Exposed ports.

# **APPENDIX IV - PACKING**

The <u>rotation lock</u> must be placed and taped in place to prevent the screen from moving during shipping. We recommend you do this before removing the screen from the wall. Protection gloves should be worn when manipulating the piece to avoid leaving fingerprints.

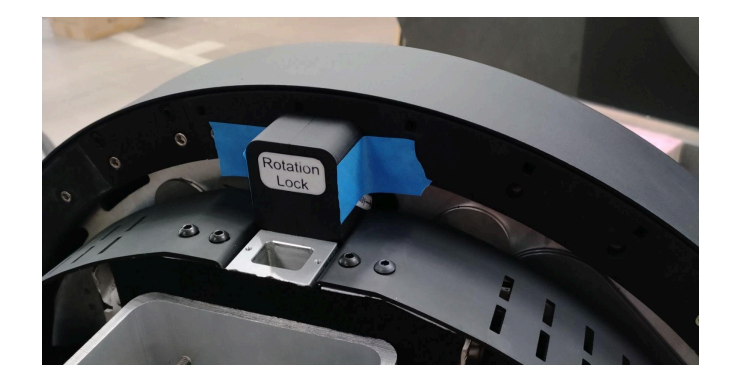

Rotation lock taped in place.

The crate used to ship the piece should contain a frame of at least 4 cm of thick foam on all sides, this helps the heavy display be supported while protecting the back side of the piece that contains the electronics. This foam should also be wrapped in anti static film.

Another foam frame must be placed on top of the crated display to help protect the screen and safely compact the piece in place to avoid any movements during shipping. The mounting bracket and any other accessories should be packed in the compartment next to the display. No pieces should be loose in the compartment for the screen. See the images below for reference.

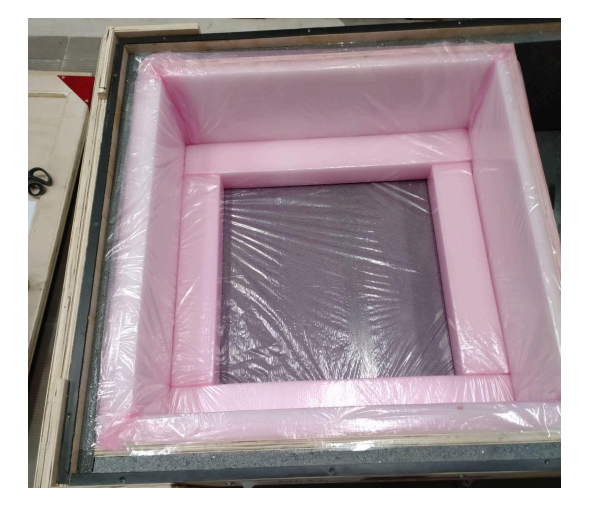

Crate without the piece in it.

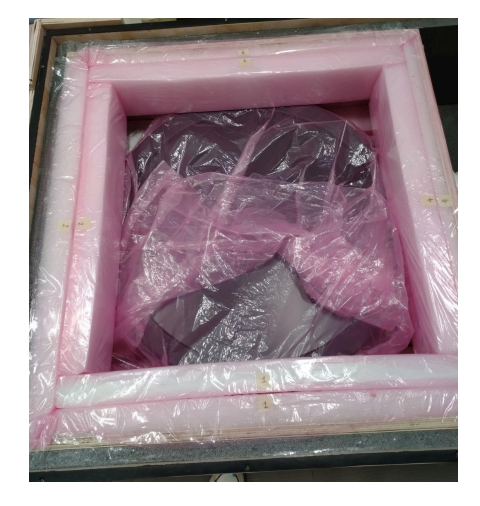

Piece properly placed in a crate.

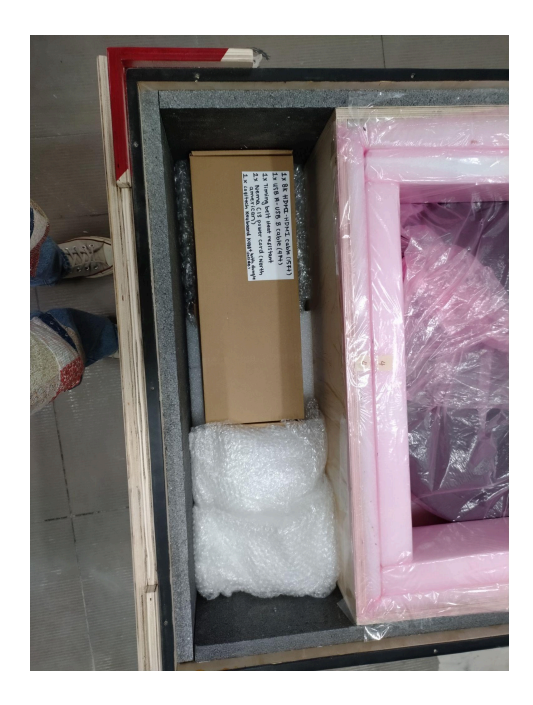

Side compartment of the crate for cables.

Before placing the screen in the crate wrap it entirely in antistatic plastic. Once ready, the piece should be placed in the crate so that the screen side is facing up (see picture below).

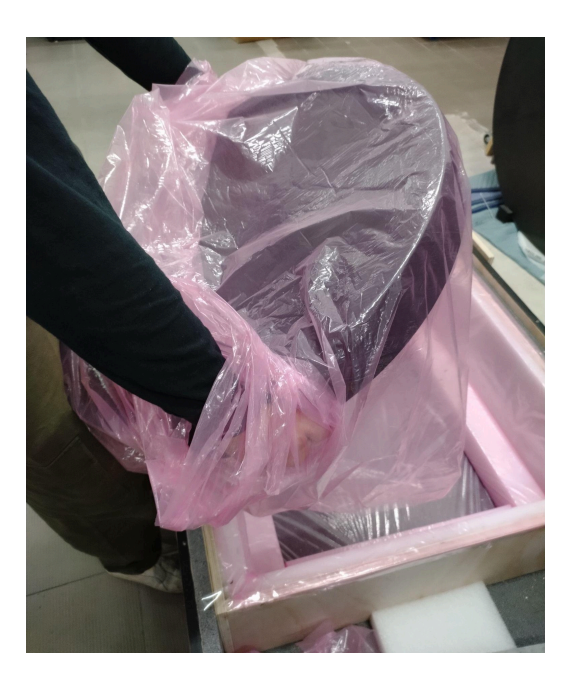

Placing the screen in the crate.